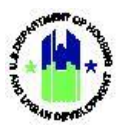

# Chapter 35: Reports | Data Analytics Module

| Chapt | ter 35: Reports   Data Analytics Module                                    | 1  |
|-------|----------------------------------------------------------------------------|----|
| Α.    | Data Analytics Module Access                                               | 1  |
|       | A1. Grantee and HUD   User Access                                          | 1  |
| В.    | MicroStrategy Reports Summary                                              | 2  |
|       | B1. MicroStrategy Reports Overview                                         | 2  |
|       | B2. MicroStrategy Basic Navigation                                         | 4  |
|       | B3. Dashboard Basic Navigation                                             | 5  |
| C.    | Accessing Reports and Dashboards                                           | 6  |
|       | C1. Grantee and HUD   Accessing Shared Reports                             | 6  |
|       | C2. Grantee and HUD   Accessing My Reports                                 | 6  |
|       | C3. Grantee and HUD   Accessing History List                               | 7  |
|       | C4. Grantee and HUD   Accessing My Subscriptions                           | 8  |
| D.    | Modifying Reports                                                          | 9  |
|       | D1. Grantee and HUD   Moving Columns                                       | 10 |
|       | D2. Grantee and HUD   Sorting Columns                                      | 10 |
|       | D3. Grantee and HUD   Create a Filter                                      | 11 |
|       | D4. Grantee and HUD   Grouping Columns                                     | 13 |
|       | D5. Grantee and HUD   Undoing Changes                                      | 13 |
|       | D6. Grantee and HUD   Changing the Report Format                           | 14 |
|       | D7. Grantee and HUD   Outline Function                                     | 14 |
|       | D8. Grantee and HUD   Display Graphs                                       | 15 |
| Ε.    | Saving Reports                                                             | 15 |
|       | E1. Grantee and HUD   Saving to My Reports                                 | 15 |
|       | E2. Grantee and HUD   Saving to the History List                           | 16 |
|       | E3. Grantee and HUD   Subscribing to Reports in the History List           | 17 |
| F.    | Exporting Reports                                                          | 18 |
|       | F1. Grantee and HUD   Export Report to Excel                               |    |
|       | F2. Grantee and HUD   Export Report to PDF                                 | 19 |
| Арреі | ndix A: List of DRGR OLAP Reports and Corresponding DRGR Analytics Reports | 21 |

## Chapter 35: Reports | Data Analytics Module

This Chapter provides procedures for navigating, accessing, modifying, saving, and exporting reports contained in the **Reports (MicroStrategy) Module**.

This Chapter describes actions for Grantee Users and HUD Users, and is divided into subsections. The following actions are covered in this section:

#### Grantee Users

| Menu Option | Subsection | Action                                    |
|-------------|------------|-------------------------------------------|
| 🛎 Reports   | C1 – F2    | Access, modify, save, and export reports. |

#### HUD Users

| Menu Option | Section | Action                                    |
|-------------|---------|-------------------------------------------|
| 🛎 Reports   | C1 – F2 | Access, modify, save, and export reports. |

## A. Data Analytics Module Access

The Data Analytics Module contains access to Report actions.

#### A1. Grantee and HUD | User Access

| User Role: Grantee and HUD User                                           | Menu Option: Data Analytics Module                |  |  |  |
|---------------------------------------------------------------------------|---------------------------------------------------|--|--|--|
| Purpose: Allow Grantee and HUD Users to access the Data Analytics module. |                                                   |  |  |  |
| Complete the following steps to access the Data Analytics module:         |                                                   |  |  |  |
| 1 Select the <b>Data Analytics</b> module, or                             | icon, located in the navigation bar.              |  |  |  |
| CPD DRGR B-11-DN-11                                                       | 3.0001 🔒 斧 효· \$- Ф· 🔄 🛓 Miner. Gien<br>[1017/04] |  |  |  |
| 2 This opens the dropdown menu for the <b>Data Analytics</b> module.      |                                                   |  |  |  |
| ANALYTICS<br>Reports<br>Public Data Portal                                |                                                   |  |  |  |

3 Once MicroStrategy loads in a new browser window or tab, one or more of the following Reports folders will be displayed. Select the **<DRGR Analytics>** folder.

| Welcome tempu                                                                                                    | ser ( If you are not tem                                                    | puser <u>click here</u> | )               |                |                                                                                       |
|----------------------------------------------------------------------------------------------------|-----------------------------------------------------------------------------|-------------------------|-----------------|----------------|---------------------------------------------------------------------------------------|
|                                                                                                    | DRGR OLTP<br>Project description unavailable<br>Server name HDCBLAT0398/HD  | CBLAT0397               |                 |                | RGR OLAP<br>RGR OLAP – Version 7.13<br>erver name HDCBLAT0398/HDCBLAT0397             |
|                                                                                                    | PIH OpFund<br>Project description unavailable<br>Server name HDCBLAT0398/HD | CBLAT0397               |                 |                | PRGR Analytics<br>oject description unavailable<br>erver name HDCBLAT0398/HDCBLAT0397 |
|                                                                                                    |                                                                             |                         |                 |                |                                                                                       |
| The "Home" p                                                                                                    | bage will load. Fro                                                         | om this page,           | all reporting a | actions are av | vailable.                                                                             |
| The "Home" p                                                                                                    | Dage will load. Fro                                                         | om this page,           | all reporting a | actions are av | vailable.                                                                             |
| The "Home" p<br><b>M</b> $\leftrightarrow \Rightarrow$<br><b>Recrits</b><br><b>M</b> Shared Reports<br><b>M</b> M Reports<br><b>M</b> M Reports<br><b>M</b> M Reports | Dage will load. Fro                                                         | om this page,           | all reporting a | actions are av | vailable.<br>Q tempuser -                                                             |

## B. MicroStrategy Reports Summary

#### B1. MicroStrategy Reports Overview

MicroStrategy Reports contain data entered or generated by the DRGR System (no data entry takes place in MicroStrategy). Reports are a great tool to review and troubleshoot various elements of Grant-funded programs including financial and performance data. Reports can be accessed, filtered, modified and saved

in the web browser, or exported into Excel or PDF.

HUD released **<DRGR Analytics> folder in MicroStrategy** in 2020, and it works the same way as **<DRGR OLAP>**. The **<DRGR OLAP>** folder will remain available until mid-2021, at which time **<DRGR Analytics>** will replace **<DRGR OLAP>**. TIP! Refer to Appendix A to identify the DRGR Analytics reports which correspond with the legacy DRGR OLAP reports. Also see the Data Analytics Fact Sheet under Release 8.0 on the HUD Exchange.

TA Providers should continue to use reports in the "TA Provider" folder in **<DRGR OLAP>** but can also use the global reports available in **<DRGR Analytics>**. TA reports will migrate to **<DRGR Analytics>** in a future System release. Non-TA Providers can use either report folder but are encouraged to use **<DRGR Analytics>**.

There are six types of shared reports in MicroStrategy: Global Admin, Global Finance, Global Performance, Global Compliance, Global History, and Global Grants. Grantees are encouraged to use these reports for tracking progress, quality control, and management of Projects and Activities.

| Global Report Folder | Contents                                                                                                    |
|----------------------|----------------------------------------------------------------------------------------------------|
| Global Admin         | Administration Report names begin with "A##" and contain summaries of data found in the Administration module including responsible organizations and user information such as certification status, roles, and associations. Administration Reports also include summary reports on Grant status, activity status, Action Plan review status, Performance Report submit and review status, and other summary information from across DRGR's modules. |
| Global Finance       | Financial Report names begin with <b>"F##"</b> and contain data entered by users<br>in the <b>Manage My Financials</b> module including: a) budgets, drawdowns,<br>obligations, expenditures at the Grant-, project- and activity-level; b)<br>program income accounts and receipts; and c) program fund and program<br>income vouchers.                                                                                                    |
| Global Performance   | Performance Report names begin with <b>"P##"</b> and contain data entered by users into the <b>Manage My Grants</b> module: a) cumulative accomplishments such as housing units, FHEO data, and other performance measures (i.e., <b>#</b> of properties); b) area vs. direct benefit information; and c) projected vs. actual accomplishment data.                                                                                                   |
| Global Compliance    | Compliance Report names begin with <b>"C##"</b> and contain useful data entered by users into the <b>Manage My Compliance</b> module including flags and monitoring events.                                                                                                    |
| Global History       | History Report names begin with <b>"H##"</b> and allow users to view changes to data over time. The "Global History" folder is designed for audits and allows users to trace the history of Grants, vouchers, financial and other data.                                                                                                    |
| Global Grants        | Grant report names begin with <b>"G##"</b> and allow users to see information at the Grant level other than financial reports. See the Global Finance folder for financial reports.                                                                                                    |
| Special: TA reports  | Technical Assistance Reports are found in Global Folders, but they begin with a <b>"T##"</b> so they are typically at the end of the list when reports are sorted by default. In each folder, any reports specific to the TA subject area can be found. For example, Requests & Assignments reports can be found in Global Admin.                                                                                                    |

#### B2. MicroStrategy Basic Navigation

This section provides the basic navigation for MicroStrategy. See the chart below for a description of the numbered features.

| T ff ← → 🖬 DRGR                                        | Analytics > Shared Reports > Global Admin                                                                                                    | Q tempuser                                                                                                    |
|--------------------------------------------------------|----------------------------------------------------------------------------------------------------|----------------------------------------------------------------------------------------------------|
| Projects Home Shared Reports                           | A11 - GEN - HUD Field Office Manager Report<br>Owner: Administrator<br>Modified:<br>47/70 34:630 AM<br>Admin Rept04e: HUD Field Office Manager Report                                                                                                    | A12 - GEN - Responsible Organization List<br>Owner: Administrator<br>Modified:<br>37/470 12-77:33 AM<br>Admin Reputso: ADMIN - Responsible Organization List                         |
| My Reports<br>History List<br>My Subscriptions         | A1.3 - GEN - DRGR Grant Status and CPD Contact<br>Downer: Administrator<br>Modified:<br>Admin Rept01a_GRAVT- DRGR Grant Status and CPD Contact                                                                                                    | A21 - AP - Activity Status with Act Start and End<br>dates and ENV Status<br>wordfride:<br>1/26/19 62/231 PM<br>Admin Rep02b - with Act Start and End dates and ENV Status           |
| Standard Reports  My Reports  My Objects  History List | A22 - AP - Activity Descriptions and Locations<br>Owner: Administrator<br>Modified:<br>11/2019 123-33 3P<br>Admin Rept22: ACTRU- Activity Descriptions and Locations NOTE: This<br>report will aced a alternative version that omits metrics in order to display<br>Activity Descriptions. | A23 - AP - Community Need Narratives - Grant<br>Level<br>Owner: Administrator<br>Modified:<br>11/12/1910:34:26 AM<br>Admin Rept02d: ACTPUN - Community Need Narratives - Grant Level |
| My Subscriptions                                       | A24 - AP - Action Plan Review Status<br>Wmer: Administrator<br>Modified:<br>11/2010 6:22:31 PM<br>Admin Rept02a: ACTPUN- Action Plan Review Status                                                                                                    | A25 - AP-Activity Direct vs Area Report<br>Owner: Administrator<br>Modified:<br>4/14/20 11:54:14 PM<br>Activity Direct vs Area Report                                                |
|                                                        | A31 - QPR - Executive Summary Progress<br>Narrative                                                                                                    | A32 - QPR - Activity Progress Narratives                                                                                                    |

| # | lcon                              | Function                                                                                                    |  |
|---|-----------------------------------|----------------------------------------------------------------------------------------------------|--|
| 1 | m-                                | Allows users to navigate to different pages/folders within MicroStrategy.                                                                                                    |  |
| 2 | <b>ff</b>                         | Allows users to navigate back to the "Home" page.                                                                                                    |  |
| 3 | $\leftarrow$ $\rightarrow$        | Allows users to navigate among<br>previously viewed pages using the<br>back and forward buttons. Use<br>these buttons to toggle back and<br>forward.                                         |  |
| 4 |                                   | Allows users to navigate to the previous level within the folder hierarchy.                                                                                                    |  |
| 5 | DRGR Analytics > Shared Reports > | Allow users to view a history of the folders previously accessed to arrive<br>at the current page. Users can also return to previous pages by clicking<br>on the page name ("cookie crumb"). |  |
| 6 | 0,                                | Opens a dialogue box that allows users to search MicroStrategy.                                                                                                    |  |
| 7 | •                                 | Launches a dropdown menu of different MicroStrategy application-<br>related links: Preferences, Help, About MicroStrategy, and Logout.                                                       |  |

The remainder of this page is intentionally left blank.

#### B3. Dashboard Basic Navigation

This section provides the basic navigation for Dashboards which can be found within select "Global Reports" folders and are identified by the subject term "DASH" in the report title. MicroStrategy Dashboards are visual displays of key metrics and trends for records which are supported by one or more reports. These interactive charts and graphs show progress by Grant, activity category, or Grantee projects. See the chart below for a description of the numbered sections.

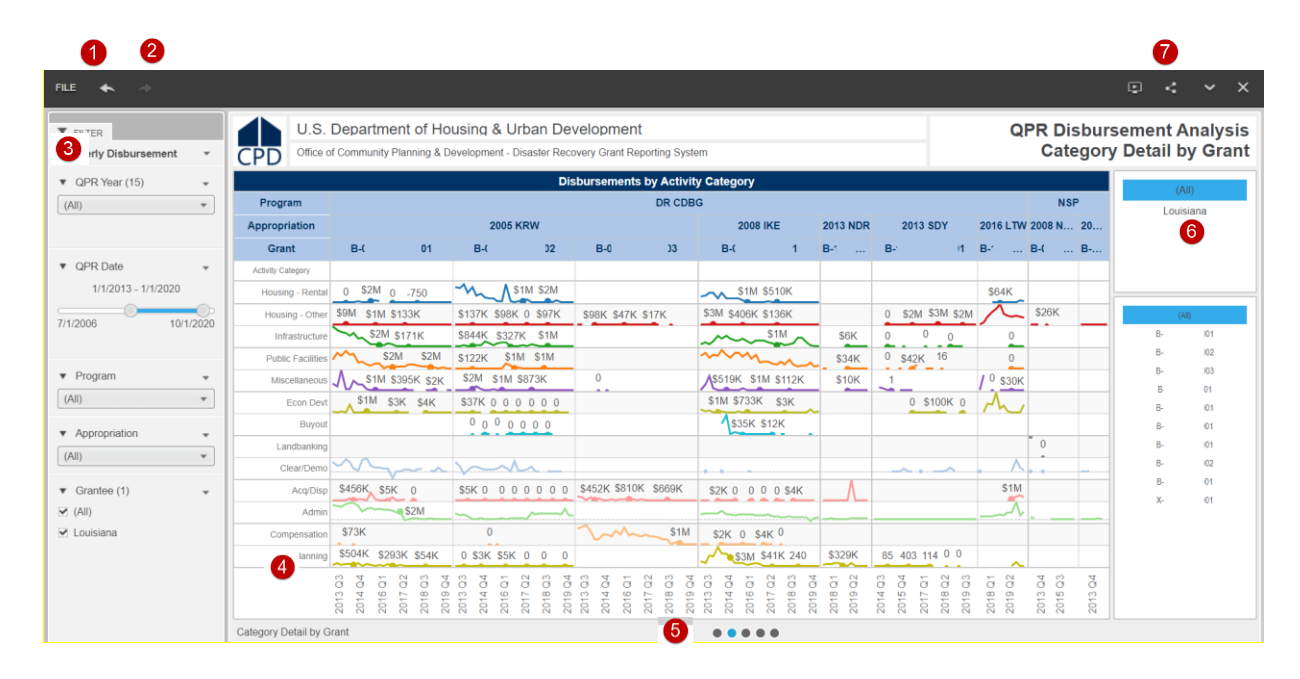

| # | Function                                                                                                    |
|---|----------------------------------------------------------------------------------------------------|
| 1 | Allows users to export the Dashboard to PDF, add to "History List", and Subscribe to "History List."                                                                               |
| 2 | Allows users to navigate among previously viewed pages using the back and forward buttons.                                                                                         |
| 3 | Allows users to modify the filters for the report such as the subject area, program, and appropriation, among others. This determines what will appear on the micro-chart graphic. |
| 4 | Allows users to visualize the data based on the filters selected which helps users detect trends across categories.                                                                |
| 5 | Panel select dots allow users to toggle between different visualizations of the information.                                                                                       |
| 6 | Allows users to view information on which Grantee and Grant is being viewed in the micro chart.                                                                                    |
| 7 | Allows users to view the Dashboard in presentation mode, share the dashboard with other DRGR Users, show the MicroStrategy navigation bar, or close the report.                    |

## C. Accessing Reports and Dashboards

#### C1. Grantee and HUD | Accessing Shared Reports

Shared Reports contain a series of pre-designed reports separated by category (e.g., Financial, Performance, etc.). The folders labeled "Global" are available for Grantee and HUD Users while the folders labeled "HUD" are only accessible by specific HUD users.

| User Role: Grantee and HUD Users                                                                | Menu Option: 🔺 Reports                                                                                                    |  |  |  |
|-------------------------------------------------------------------------------------------------|----------------------------------------------------------------------------------------------------|--|--|--|
| Purpose: Allow Grantee and HUD Users to access Shared Reports.                                  |                                                                                                    |  |  |  |
|                                                                                                 |                                                                                                    |  |  |  |
| 1 From the "Home" page, select "Shared Re                                                       | eports."                                                                                                    |  |  |  |
| T At ← → T DRGR Analytics > Home                                                                | Q tempuser •                                                                                                    |  |  |  |
| Recents Shared Reports My Reports History List My Subscriptions Itransmitted Reports My Reports | s History List My Subscriptions                                                                                                    |  |  |  |
| 2 The "Shared Reports" page will load and folder to access reports by category (e.g.,           | 2 The "Shared Reports" page will load and display a new set of folders. Select the desired "Global" folder to access reports by category (e.g., Financial, Performance, etc.). |  |  |  |
| Global Admin<br>Owner: Administrator<br>Modified:<br>3/24/20 12:47:05 AM                        | Global Compliance<br>Owner: Administrator<br>Modified:<br>10/17/19 10:40:11 PM                                                                                                 |  |  |  |
| Global Finance<br>Owner: Administrator<br>Modified:<br>4/9/20 3:25:04 PM                        | Global History<br>Owner: Administrator<br>Modified:<br>4/2/20 3:46:22 AM                                                                                                    |  |  |  |
| Global Performance<br>Owner: Administrator<br>Modified:<br>4/2/20 3:46:22 AM                    | HUD Office<br>Owner: Administrator<br>Modified:<br>3/24/20 12:46:39 AM                                                                                                    |  |  |  |
| HUD Super Users<br>Owner: Administrator<br>Modified:<br>3/24/20 12:47:15 AM                     |                                                                                                    |  |  |  |
|                                                                                                 |                                                                                                    |  |  |  |

### C2. Grantee and HUD | Accessing My Reports

My Reports contains reports that DRGR Users saved for future use. DRGR Users can save their favorite reports located in "Shared Reports" as-is or modify and save the report to avoid reformatting the report

each time. Reports saved in "My Reports" will keep the same format but will update with the latest data when accessed.

| User Role: Grantee and HUD Users                                                                                                    | Menu Option: 🛎 Reports               |                           |  |
|----------------------------------------------------------------------------------------------------|--------------------------------------|---------------------------|--|
| Purpose: Allow Grantee and HUD Users to access My Reports.                                                                                                    |                                      |                           |  |
|                                                                                                    |                                      |                           |  |
| 1 From the "Home" page, select "My Report                                                                                                    | s."                                  |                           |  |
| m Ar ← → m DRGR Analytics > Home                                                                                                    |                                      | Q, tempuser -             |  |
| Recents   Shared Reports   My Reports   History List   My Subscriptions   Shared Reports My Reports                                                                                                    | History List My Subscriptions        |                           |  |
| 2 The "My Reports" page will load. Select the                                                                                                    | e desired report to load the report. |                           |  |
| Image: Arrow of the system is a constrained of the system is a constrained of the system is a constraned of the system is a constrained of the system is a |                                      | Q, Introduction TrainCa + |  |

#### C3. Grantee and HUD | Accessing History List

Unlike "My Reports", the "History List" folder contains point-in-time reports generated by DRGR Users that:

- Save a report to the "History List" the report will reflect data from the day it was saved to the "History List."
- **Subscribe to a report** the report will be automatically delivered to the "History List" and reflect data based on the frequency of the report subscription (e.g., every Monday).

| User Role: Grantee and HUD Users                         | Menu Option: 陆 Reports |  |
|----------------------------------------------------------|------------------------|--|
| Purpose: Allow Grantee and HUD Users to acce             | ss the History List.   |  |
| Complete the following steps to access the History List: |                        |  |

| User Role: Grantee and H                                                                                                    | HUD Users                                                            | Menu Option:                            | 🖿 Reports                                      |                                               |
|----------------------------------------------------------------------------------------------------|----------------------------------------------------------------------|-----------------------------------------|------------------------------------------------|-----------------------------------------------|
| 1 From the "Home" p                                                                                                    | bage, select "History List                                           | _ //                                    |                                                |                                               |
|                                                                                                    | nalytics > Home                                                      |                                         | Q                                              | tempuser *                                    |
| Recerts     Records     Shared Reports     My Reports     My Reports     My Subscriptions                                                                                                    | Shared Reports My Reports                                            | History List                            | My Subscriptions                               |                                               |
| 2 The "History List" pa<br>by selecting the icc<br>"History List" by sel                                                                                                    | age will load. Select the ons under the "Action"<br>ecting "Remove." | desired report to l<br>heading, or pern | oad. Users can also e<br>nanently delete the r | xport the report<br>eport from the            |
| ■ ★ ← ⇒ m CRGR Analytics > History List                                                                                                    |                                                                      | Status /                                | Massane Crastion Time +                        | C tempuser00.0 T017GA ~                       |
| Rearris     Rearris     R | ic Organization List                                                 | Status L<br>Rondy [mark as "unroad"]    | Pressage (Cardon Time *<br>1/11/2011:45-45-09  | Actoons annu annu annu annu annu annu annu an |
|                                                                                                    |                                                                      |                                         |                                                |                                               |

# C4. Grantee and HUD | Accessing My Subscriptions

The "My Subscriptions" folder allows users to update or remove existing established subscriptions.

| User Role: Grantee an                                        | d HUD Users                                | Menu Option:     | 🛎 Reports        |            |
|--------------------------------------------------------------|--------------------------------------------|------------------|------------------|------------|
| Purpose: Allow Grant                                         | ee and HUD Users to acce                   | ess My Subscript | tions.           |            |
| ď                                                            |                                            |                  |                  |            |
| 1 From the "Home                                             | ″ page, select "My Subscr                  | iptions."        |                  |            |
| <b>∏</b>                                                     | DRGR Analytics > Home                      |                  |                  | Q tempuser |
| Recents  Recents  My Reports  History List  My Subscriptions | Browse<br>EX.<br>Shared Reports My Reports | History List     | My Subscriptions |            |

| Use | e <b>r Role:</b> Gra                                                                                                    | ntee and HUD Users                                                                                                    | Menu O                                                   | ption: 陆                     | Report                      | 5                                |                    |             |                      |
|-----|----------------------------------------------------------------------------------------------------|----------------------------------------------------------------------------------------------------|----------------------------------------------------------|------------------------------|-----------------------------|----------------------------------|--------------------|-------------|----------------------|
| 2   | The "Hist<br>"Action" I<br>List Subsc                                                                                                    | cory List Subscriptions"  <br>heading to edit the subsc<br>criptions" by selecting "U                                                                                      | page will load. Se<br>ription, or permainsubscribe."     | elect the d                  | lesired<br>ove the          | subscrip<br>e subscrip           | tion to<br>tion fr | o ur<br>rom | nder the<br>"History |
|     | <mark>∭</mark> # ← → i                                                                                                    | 0000 4. (c)                                                                                                    |                                                          |                              |                             |                                  |                    | <u> </u>    |                      |
|     | <b>₩ # ←</b> → 1                                                                                                    | History List Subscriptions     Subscription Name                                                                                                    | Dancet / Document                                        | Owner                        | Schadula                    | Paciniant                        | Personalized       | Action      | ?<br>Unsubscribe     |
|     | <ul> <li>m At ← → i</li> <li>i acconta</li> <li>i Stared Reports</li> <li>i My Reports</li> </ul>                                                                                                    | History List Subscriptions     Subscription Name     ALZ_CRN_Resconsible Organization List 9/11/28 1.46.07 PM     ALZ_CRN_Resconsible Organization List 9/11/28 1.46.07 PM | Report/Document<br>A12 CEN Responsible Organization List | Owner<br>tempuser0019 T017GA | Schedule<br>Daily (Morning) | Recipient<br>tempuser0019 T017GA | Personalized       | Action      | P<br>Unsubscribe     |
|     | <ul> <li>m At ← →</li> <li>m Accords</li> <li>m Stared Reports</li> <li>m streparts</li> <li>m streparts</li> <li>m streparts</li> </ul>                                                                                                    | History List Subscriptions     Subscription Name     AL2_CRN_Rescondble Organization List 9/11/20.1-46-07.09                                                               | Report/Document<br>A12 GEN Reponsible Organization List  | Owner<br>tempuser/019 T017GA | Schedule<br>Daily (Morning) | Recipient<br>tempuser0019 T017GA | Personalized       | Action      | ?<br>Unsubscribe     |
|     | m     m     e     >     in       image: stand Reports     image: stand Reports     image: stand Reports       image: stand Reports     image: stand Reports       image: stand Reports     image: stand Reports       image: stand Reports     image: stand Reports       image: stand Reports     image: stand Reports | History List Subscriptions     Subscription Name     Al2_CBN_Reaconsble Organization List S/11/20.1-46-07.299                                                              | Report/Document<br>A12 GEN Responsible Organization List | Owner<br>tempuser0019 T017CA | Schedule<br>Daily (Morning) | Recipient<br>tempuser0019 T017GA | Personalized       | Action      | P<br>Unsubscribe     |

# D. Modifying Reports

This section provides the basic navigation for modifying reports.

| REPORT       |                                                                  | sk Analytics > Share                  | d Reports > Global                            | Finance > F22 - AP -DRGR      | Grant Activity Budgets by F    | roject                  |                        |                         | C temp                              | user0380 *                     |
|--------------|------------------------------------------------------------------|---------------------------------------|-----------------------------------------------|-------------------------------|--------------------------------|-------------------------|------------------------|-------------------------|-------------------------------------|--------------------------------|
|              | HOME + TOOLS + DATA -                                            | GRID FOR                              | MAT +                                         |                               |                                |                         |                        |                         | Last update                         | : 5/16/20 2:52:21 P            |
| 円 ◆          | · * 🖬 🖬 😫                                                        |                                       |                                               | 🗗 alb 🌜 👀                     | ΣΣΞ                            |                         |                        |                         |                                     |                                |
| RELATED      | REPORTS ? ×                                                      | DEDORT DETAILS                        |                                               |                               | 4                              |                         |                        |                         |                                     |                                |
| 40 F01 - D   | ASH - Financial Update Dashboa                                   | REPORT DETAILS                        |                                               |                               |                                |                         |                        |                         |                                     | 7 X                            |
| #11 F02 - D  | ASH - Quarterly Disbursement D                                   | Report Filter:<br>{{Grant Status} = A | ctive, Ready to Close                         | ) And ({Grant Level} <> Paren | t)                             |                         |                        |                         |                                     |                                |
| 11 F04 - F   | ORM - SF-425 Financial Report                                    | 3                                     |                                               |                               | <i>7</i> .                     |                         |                        |                         |                                     |                                |
| F11 - G      | EN - Program Income Receipts                                     | PAGE-BY: Progra                       | m: DR CDBG ¥                                  | Appropriation: 2013 NDR:201   | 3 National Disaster Resilience | ▼ Grant                 | ee State: New Jersey 🔻 | Grantee: New Jersey     | ▼ Grant: B-                         | 02 ¥ ? ×                       |
| F12 - G      | EN - Program Income Account S                                    |                                       |                                               |                               |                                |                         |                        |                         | Data rows: 13                       | Data columne: 3                |
| ₩ E13 - G    | EN - Program Income Receipts                                     | 4                                     |                                               |                               |                                |                         |                        |                         | Data Tows, 15                       | Data columns. 5                |
| ₩ F14 - G    | EN - MID Threshold Report                                        | Project                               | Project Title 🔺                               | Activity Number 🔺             | Activity Title                 | Activity Type 🔺         | Activity National      | Project Budget          | Activity Budget                     | Activity %<br>of Project       |
| F15 - G      | EN - Carryout Expenditure Data                                   | Number                                |                                               |                               |                                |                         | Objective 🔺            |                         | -                                   | -                              |
| F16 - G      | EN-Carryout: Budgets and Expe                                    | Total                                 |                                               |                               |                                |                         |                        | \$15,000,000.00         | \$15,000,000.00                     | 100%                           |
| E17 - G      | EN-Revolving Loan Summary                                        | NJ RRGP                               | NJ RRGP                                       | NDR-DEP-RRGP-ADMIN            | NDR DEP RRGP ADMIN             | Administration          | NA                     | \$10,000,000.00         | \$287,365.63                        | 3%                             |
| E21 - A      | P - Grant Budgets by National O                                  | NJ RRGP                               | NJ RRGP                                       | NDR-DEP-RRGP-PL               | NDR DEP RRGP PL                | Planning                | NA                     | \$10,000,000.00         | \$150,000.00                        | 2%                             |
| ₩ F22 - /    | AP -DRGR Grant Activity Bud                                      | NJ RRGP                               | NJ RRGP                                       | NDR-DEP-RRPG                  | NDR DEP RRPG                   | Planning                | NA                     | \$10,000,000.00         | \$9,438,527.81                      | 94%                            |
| ₩ F31 · Q    | PR - Fin Data by Project, Activit                                | NJ RRGP                               | NJ RRGP                                       | NDR-DEP-RRPG-RARITAN          | NDR DEP RRPG Raritan           | Planning                | NA                     | \$10,000,000.00         | \$124,106.56                        | 1%                             |
| F32 - C      | PR - Fin Data by Activity Type                                   | NI Toolkit                            | N3 Toolkit                                    | NDP-DED-TK                    | NDP DEP TK                     | Planning                | NA                     | \$5,000,000,00          | \$4 000 000 00                      | 80%                            |
| E33 - C      | PR - Fin Data by Quarter - Proje                                 | NJ Toolkit                            | N1 Toolkit                                    | NDR-DEP-TK                    | NDR DEP TK ADMIN               | Administration          | NA                     | \$5,000,000.00          | \$250,000,00                        | 5%                             |
| E34 - 0      | PR - Fin Data by Quarter & Activ                                 | NJ Toolkit                            | NJ Toolkit                                    | NOR DEP TK ADPLIN             | NDR DEP TK RUMUN               | Diapolog                | NA                     | \$5,000,000,00          | \$750,000,00                        | 15%                            |
| F41 - D      | RAWS - Budget and Disburseme                                     | Long Term                             | Long Term                                     | NDK-DEP-IK-FL                 | NDR Long term                  | NDP - Resiliance        | 04                     | 50,000,000.00           | \$100,000.00                        |                                |
| IIII F42 - D | RAWS - Voucher Line Items by                                     | Commitment                            | Commitment                                    | NDR-LTC                       | Commitment                     | Value                   | NA                     | \$0.00                  | \$0.00                              |                                |
| F43 - D      | RAWS - Voucher Line Items by .<br>RAWS - Voucher Line Items by . | Outcome Values                        | Outcome Values                                | NDR-DEP-RRGP-<br>ECONOMIC-OV  | NDR DEP RRGP ECONOMIC<br>OV    | NDR - Economic<br>Value | NA                     | \$0.00                  | \$0.00                              |                                |
|              | -                                                                |                                       |                                               |                               |                                | NDR -                   |                        |                         |                                     |                                |
|              | RGR Analytics > Shared Re                                        | eports > Global                       | Finance > F2                                  | 2 - AP -DRGR Grant Ac         | tivity Budgets by Proje        | ect                     |                        |                         |                                     | X                              |
| #            |                                                                  |                                       |                                               |                               | Function                       |                         |                        |                         |                                     |                                |
| 1            | There are fiv<br>The "Home,"<br>the tab selec                    | re tabs a<br>' "Tools,'               | t the top<br>" and "D                         | o of the page                 | e: "Report H                   | ome," "T                | ools," "Da             | ta," "Grid              | ," and "F                           | ormat."                        |
|              |                                                                  | ted. The                              | "Grid" a                                      | and "Format                   | " tabs have i                  | cons only               | /.                     | different o             | ptions b                            | ased on                        |
| 2            | The icons be<br>icons beneat<br>in the dropd                     | low the<br>h the tal                  | "Grid" a<br>tabs are<br>b will ch<br>nus desc | unique to thange. The icon    | ne tab select                  | ed. Each                | time the u             | user select<br>same fun | pptions b<br>s a new t<br>ctions co | ased on<br>tab, the<br>ntained |

4 The report column headings describe each column. Any data including text or dates (called 'Attributes') displays on the left side of the report while any data that is numeric (called 'Metrics') displays on the right. When the report displays, the data in the left columns show as merged cells any time data in the columns in each adjacent row repeats. Basically, this means that data columns on the left side group the data to the right.
5 The Report that is displayed is contingent on the options the user has selected in items 1-4 above.

#### D1. Grantee and HUD | Moving Columns

| Use | <b>r Role:</b> Grantee and HUD Users                                                                                                    | Menu Option: 陆 Reports                                                                                                    |
|-----|----------------------------------------------------------------------------------------------------|----------------------------------------------------------------------------------------------------|
| Pur | pose: Allow Grantee and HUD Users to move                                                                                                    | e columns.                                                                                                    |
|     | Complete the following steps to move colu                                                                                                    | umns:                                                                                                    |
| 1   | Once the desired report has loaded, users of accomplish this is by placing the cursor ove to drag and drop the column to the left or r                                                                                                    | can move any column to left or right. The first way to<br>r the column header and using the left mouse button<br>right within the report. |
| 2   | The second option involves using the mouse button over the column. Place the column the desired column header and user right mouse button to open the dropdown n and select <b><move></move></b> followed by <b><left< b="">: <b><right></right></b>. It is important to note that attridata cannot be moved to the right of metric and vice versa.</left<></b> | right<br>ursor<br>a the<br>nenu<br>> or<br>ibute<br>: data                                                                                |

## D2. Grantee and HUD | Sorting Columns

| User Role: Grantee and HUD Users                                                                                                    | Menu Option: 陆 Reports                                                                                                    |
|----------------------------------------------------------------------------------------------------|----------------------------------------------------------------------------------------------------|
| Purpose: Allow Grantee and HUD Users to sort                                                                                                    | columns.                                                                                                    |
| Complete the following steps to sort colu                                                                                                    | mns:                                                                                                    |
| 1 Once the desired report has loaded, users c<br>this, place the cursor over the desired colu<br>the dropdown menu and select <b><sort></sort></b> fo<br>sorting order of the rows for that column. | an change the sort order of any column. To accomplish<br>umn header and use the right mouse button to open<br>llowed by <b><ascending></ascending></b> or <b><descending></descending></b> to alter the |

| noic. Grante                                                                                                    |                                                                                                    |                                                                                                    |                                                                                                    |                                                                                                    |                                                      |                                                                                   |                                                                                                    |                                                                                                    |                                                                                                    |
|----------------------------------------------------------------------------------------------------|----------------------------------------------------------------------------------------------------|----------------------------------------------------------------------------------------------------|----------------------------------------------------------------------------------------------------|----------------------------------------------------------------------------------------------------|------------------------------------------------------|-----------------------------------------------------------------------------------|----------------------------------------------------------------------------------------------------|----------------------------------------------------------------------------------------------------|----------------------------------------------------------------------------------------------------|
| 4                                                                                                    | ctivity                                                                                                    | ivity Activity                                                                                                    |                                                                                                    |                                                                                                    | ctivity Title                                        |                                                                                   | Low                                                                                                    |                                                                                                    |                                                                                                    |
| Q                                                                                                    | esponsible<br>rg 🔺                                                                                                    | Number                                                                                                    | Drill                                                                                                    | · · · · ·                                                                                                    |                                                      | Activity<br>Measure<br>Type                                                       | Projected                                                                                                    | Actual                                                                                                    | Actual to<br>Projected<br>%▼                                                                                                    |
| Т                                                                                                    | otal                                                                                                    |                                                                                                    |                                                                                                    |                                                                                                    |                                                      |                                                                                   | 296,382                                                                                                    | 10                                                                                                    | 0%                                                                                                    |
| Pa<br>C                                                                                                    | assaic<br>ounty                                                                                                    | 12-CDE<br>DR-CD1<br>PF-LI1                                                                                                    | Sort<br>Sort Grid                                                                                                    | · · ·                                                                                                    | Ascending<br>Descending                              | <sup>⊃</sup> €rsons                                                               | 275                                                                                                    | 0                                                                                                    | 0%                                                                                                    |
| P.<br>C                                                                                                    | assaic<br>ounty                                                                                                    | 12-CDE<br>DR-CD1<br>PF-LI1                                                                                                    | Move<br>Rename                                                                                                    | ► P<br>(I<br>P                                                                                                    | assaic County<br>Bloomingdale) -<br>ublic Facilities | # of Linear<br>feet of Public<br>Improv <mark>e</mark> ment                       | 0                                                                                                    | 0                                                                                                    | 0%                                                                                                    |
| P                                                                                                    | assaic<br>ounty                                                                                                    | 12-CDE<br>DR-002<br>PF-LI1                                                                                                    | Edit Attribute                                                                                                    | e Forms P<br>P                                                                                                    | assaic City -<br>ublic Facilities                    | # of public<br>facilities                                                         | 0                                                                                                    | 0                                                                                                    | 0%                                                                                                    |
| P                                                                                                    | assaic                                                                                                    | 12-CDBG-<br>DR-002-                                                                                                    | Dike/dam/strea                                                                                                    | m-river bank                                                                                                    | assaic City -                                        | # of Persons                                                                      | 36,118                                                                                                    | 0                                                                                                    | 0%                                                                                                    |
| choose "DES<br>index assigne                                                                                                    | It is imp<br>C." "DES<br>ed by DF                                                                                                    | oortan<br>SC" spe<br>RGR th                                                                                                    | t to note<br>ecifies the<br>at is not u                                                                                                    | that whe<br>order bas<br>seful for s                                                                                                    | n the colu<br>ed on the<br>sorting                   | umn nam<br>text disp                                                              | e optior<br>layed. "I                                                                                                    | ns sho<br>D″ is a                                                                                                    | w "ID"<br>n interr                                                                                                    |
| choose "DES<br>index assign                                                                                                    | It IS IMP<br>C." "DES<br>ed by DF<br>comparison of the state<br>comparison of the state<br>co                                                                                                    | Cortan<br>C' spe<br>RGR th<br>rs > totel Admn >                                                                                                    | t to note<br>ecifies the<br>at is not u<br>ALL - GEM - Responsible Organ<br>& c = 2<br>Date Lavij Chile Coult                                                                                                    | that whe<br>order bas<br>seful for s                                                                                                    | n the colo<br>sed on the<br>sorting                  | umn nam<br>text disp                                                              | e optior<br>layed. "I                                                                                                    | ns sho<br>D" is a                                                                                                    | w "ID"<br>n interr                                                                                                    |
| choose "DES<br>index assigned                                                                                                    | It IS IMPL<br>C." "DES<br>ed by DF<br>MCF Analytics - Shared Report<br>Analytics - Shared Report<br>Analytics - Shared Report<br>(Accessed Reported to Car<br>(Accessed Reported to Car<br>(Accessed R                                                                                                    | Cortan<br>C' spe<br>RGR th<br>rs > obdel Admn ><br>a r7 att<br>attack = Adms) = Adms and ((1)                                                                                                    | t to note<br>ecifies the<br>at is not u                                                                                                    | that whe<br>order bas<br>seful for s                                                                                                    | n the colo<br>sed on the<br>sorting                  | umn nam<br>text disp                                                              | e optior<br>layed. "I                                                                                                    | ns sho<br>D" is a                                                                                                    | w "ID"<br>n interr                                                                                                    |
| choose "DES<br>index assigned<br>index assigned<br>index ass                                                                                                    | It Is Imp<br>C." "DES<br>ed by DF<br>of Automation Standard<br>Control Control Control<br>Control Control Control Control<br>Control Control Control Control Control<br>Control Control Con                                                                                                    | Cortan<br>C' spe<br>RGR th<br>c c c c c c c c c c c c c c c c c c c                                                                                                     | t to note<br>ecifies the<br>at is not u                                                                                                    | that whe<br>order bas<br>seful for s<br>are to<br>2<br>2<br>2<br>2<br>2<br>2<br>2<br>2<br>2<br>2<br>2<br>2<br>2<br>2<br>2<br>2<br>2<br>2<br>2                                                                                                    | n the colu<br>sed on the<br>sorting                  | umn nam<br>text disp                                                              | e optior<br>layed. "I                                                                                                    | ns sho<br>D" is a                                                                                                    | w "ID"<br>n intern                                                                                                    |
| choose "DES<br>index assign<br>for the set of the set of the set<br>of the set of the set of the set<br>of the set of the set of the set<br>of the set of the set of the set of the<br>set of the set of the set of the set<br>of the set of the set of the set of the<br>set of the set of the set of the set of the<br>set of the set of the set of the set of the<br>set of the set of the set of the set of the<br>set of the set of the set of the set of the<br>set of the set of the set of the set of the<br>set of the set of the set of the set of the<br>set of the set of the set of the set of the<br>set of the set of the set of the set of the<br>set of the set of the set of the set of the set of the<br>set of the set of the set of the set of the set of the<br>set of the set of the set of the set of the set of the<br>set of the set of the                                                                                                    | It Is Imp<br>C." "DES<br>ed by DF<br>of Automatic Start Report<br>Control Control Control<br>Control Control Control Control<br>Control Control Control Control<br>Control Control Control Control<br>Control Control Control Control<br>Control Control Control Control Control<br>Control Control Control Control Control<br>Control Control                                                                                                    |                                                                                                    | t to note<br>ecifies the<br>at is not u<br>at - GH - Republic Operation<br>at control of the Cont<br>at control of the Cont<br>at co                                                                                                    | that whe<br>order bas<br>seful for s<br>atom tos<br>2<br>2<br>2<br>2<br>2<br>2<br>2<br>2<br>2<br>2<br>2<br>2<br>2<br>2<br>2<br>2<br>2<br>2<br>2                                                                                                    | n the colu<br>sed on the<br>sorting                  | umn nam<br>text disp                                                              | e optior<br>layed. "I                                                                                                    | Atomy Known                                                                                                    | w "ID"<br>n interr                                                                                                    |
| Accordingly.<br>choose "DES<br>index assign<br>choice a session<br>choice a session<br>choice                                                                                                    | It IS IMPL<br>C." "DES<br>ed by DF<br>C." of Des<br>ed by DF<br>C." of Des<br>ed by DF<br>C." of DES<br>ed by DF<br>C." of DES<br>ed by                                                                                                    | Cortan<br>Cortan<br>Cor spec<br>Cor spec<br>Cortan<br>Cortan<br>Corta                                                                                                    | t to note<br>ecifies the<br>at is not u<br>at control of the<br>action of the<br>action of the<br>actio | that whe<br>order bas<br>seful for s<br>are us                                                                                                    | n the colu<br>ed on the<br>sorting                   | umn nam<br>text disp                                                              | e optior<br>layed. "I                                                                                                    | ns sho<br>D" is a                                                                                                    | w "ID"<br>n intern                                                                                                    |
| choose "DES<br>index assign<br>to the set of the set of the set<br>of the set of the set of the set<br>of the set of the set of the set<br>of the set of the set of the set<br>of the set of the set of the set<br>of the set of the set of the set<br>of the set of the set of the set<br>of the set of the set of the set<br>of the set of the set of the set<br>of the set of the set of the set<br>of the set of the set of the set of the<br>set of the set of the set of the set<br>of the set of the set of the set of the<br>set of the set of the set of the set<br>of the set of the set of the set of the<br>set of the set of the set of the set of the<br>set of the set of the set of the set of the<br>set of the set of the set of the set of the<br>set of the set of the set of the set of the set of the<br>set of the set of the set of the set of the set of the<br>set of the set of the s                                                                                                    | It Is Imp<br>C." "DES<br>ed by DF<br>marked by DF<br>marked by DF<br>mar                                                                                                    | Cortan<br>SC" spec<br>RGR th<br>s > ddd/dm ><br>c c c at<br>at<br>at<br>at c c at<br>at<br>at<br>at<br>at<br>at<br>at<br>at<br>at<br>at<br>at<br>at<br>at<br>a                                                                                                    | t to note<br>ecifies the<br>at is not u<br>At - 64- Repeatific organ<br>At - 64- 64 Carl<br>At - 64- 64 Carl<br>At - 64- 64 Carl                                                                                                    | that whe<br>order bas<br>seful for s<br>ator tot                                                                                                    | n the colu<br>ed on the<br>sorting                   | umn nam<br>text disp                                                              | e optior<br>layed. "I                                                                                                    | ns sho<br>D" is a<br>denote the second                                                                                | w "ID"<br>n interr                                                                                                    |
| choose "DES<br>index assign:                                                                                                    | It Is Imp<br>C." "DES<br>ed by DF<br>cd by DF<br>cd by DF<br>cd by DF<br>cd by Color<br>color<br>color | Soortan<br>SC'' spee<br>RGR th<br>rs > the dev Adm ><br>rs > the dev Adm ><br>rs > the dev Adm ><br>rs = the dev Adm =<br>rs = the dev Adm =<br>rs = th                                                                                                    | t to note<br>ecifies the<br>at is not u<br>at is not u<br>at is contained<br>at is a solution<br>at is a solution<br>at is a solu                                                                           | that whe<br>order bas<br>seful for s<br>allow Lat<br>2<br>2<br>2<br>2<br>2<br>2<br>2<br>2<br>2<br>2<br>2<br>2<br>2<br>2<br>2<br>2<br>2<br>2<br>2                                                                                                    | n the colored on the sorting                         | umn nam<br>text disp<br>atres adres 1 a atres 7<br>Advanced Sert                  | e optior<br>layed. "I                                                                                                    | Arten ere                                                                                                    | detrop (rg = data                                                                                                    |
| choose "DES<br>index assign<br>to the second second second<br>second second second second<br>second second second second second<br>second second second second second second<br>second second second second second<br>second second second second second<br>second second second second second<br>second second second second second<br>second second second second second<br>second second second second second<br>second second second second second<br>second second second second second second<br>second second second second second<br>second second second secon                                                                                                    | It IS IMPL<br>C." "DES<br>ed by DF<br>of Australia - Start Rep<br>of Control - Start Rep<br>of Control - S                                                                                                    | Cortan<br>C' spe<br>C' spe<br>C s ddd ddm ><br>c c ddd ddm ><br>c c ddd ddm ><br>c c c ddd<br>ddm ><br>c ddd ddm ><br>c c c ddd<br>ddm ><br>c c c c c c c c c c c c c c c c c c c                                                                                                     | t to note<br>ecifies the<br>at is not u<br>at - GH - Republic Upon<br>at - GH - Republic Upon<br>at - GH - GH - GH - GH - GH - GH - GH - G                                                                                                    | that whe<br>order bas<br>seful for s<br>ator tot<br>2<br>2<br>2<br>2<br>2<br>2<br>2<br>2<br>2<br>2<br>2<br>2<br>2<br>2<br>2<br>2<br>2<br>2                                                                                                    | n the colu<br>sed on the<br>sorting                  | er trey håleres 1 an arterer<br>Advanced Sect<br>Order Sort by<br>1 Advanced Fort | regention (1)                                                                                                    | Anton tree                                                                                                    | de norm                                                                                                    |
| choose "DES<br>index assign<br>index assign<br>index                                      | It IS IMPL<br>C." "DES<br>ed by DF<br>modelses - shared rears<br>readers - shared rears<br>readers - shared readers<br>- shared readers - shared rears<br>readers - shared readers<br>- shared readers - shared readers<br>- shared readers - shared readers<br>- shared readers - shared readers<br>- shared readers - shared readers<br>- shared readers<br>- shared rea                                                                                                    | Cortan<br>CC'' spec<br>CC'' spec                                                                                                    | t to note<br>ecifies the<br>at is not u<br>at :- car-responde over<br>at :- car-responde over<br>at :- car-responde                                                                                                    | that whe<br>order bas<br>seful for s<br>ator ts                                                                                                    | n the colu<br>ed on the<br>sorting                   | Advanced Sort by                                                                  | ergemende (og (s. ) agemende                                                                                                    | Artery Kover                                                                                                    | w "ID"<br>n intern                                                                                                    |
| Choose "DES<br>index assign<br>to the second second second<br>second second second second<br>second second second second<br>second second second second second<br>second second second second second second<br>second second second second second<br>second second second second second<br>second second second second second<br>second second second second second<br>second second second second second<br>second second second second second second<br>second second second second second<br>second second second second second second second<br>second second second second second second second<br>second second second second second second second<br>second second second second second second second second<br>secon                                                                                                    | It Is Imp<br>C. " "DES<br>ed by DF<br>tot Acute - stared Reso<br>tot Acute - stared Reso<br>comments - stared Reso<br>comments - stared Re                                                                                                    | Soortan<br>SC" spe<br>RGR th<br>rs - ddd/ddm ><br>rs - ddd/ddm ><br>rs - ddd/ddm                                                                                                    | t to note<br>ecifies the<br>at is not u                                                                                                    | that whe<br>order bas<br>seful for s<br>ator ts                                                                                                    | n the colu<br>ed on the<br>sorting                   | Advanced Sort by                                                                  | provide the particular of a                                                                                                    | Arterest<br>2<br>4<br>4<br>4<br>4<br>4<br>4<br>4<br>4<br>4<br>4<br>4<br>4<br>4                                        | w "ID"<br>n interr                                                                                                    |
| choose "DES<br>index assign<br>index assign<br>index                                      | It Is Imp<br>C. " "DES<br>ed by DF<br>Comparison<br>Comparison                                                                                                    | Cortan<br>SC" spec<br>RGR th<br>ts > the def dem ><br>c c c c c ded dem ><br>c c c c c c c c c c c c c c c c c c c                                                                                                     | to note     cifies the     cat is not u      cat is not u      cat content of the     cat content of the                                                                                                    | Anter terms of the second of the second                                                                                                    | n the colu<br>sed on the<br>sorting                  | ter tray defines 1 a detergrad                                                    | e option<br>layed. "I<br>enable by Merer ?<br>enable by (c) Accedit<br>+ Accedit<br>+ Accedit                                                                   | <ul> <li>Articly Report</li> <li>article</li> <li>y</li> <li>y</li> <li>y</li> <li>y</li> <li>y</li> <li>y</li> </ul> | de tra rey and                                                                                                    |
| choose "DES<br>ndex assign<br>dev assign<br>of the second second<br>second second second<br>second second second<br>second second second<br>second second second second<br>second second second second second<br>second second second second<br>second second second second<br>second second second second second<br>second second second second second<br>second second second second second<br>second second second second second<br>second second second second second<br>second second second second second<br>second second second second second<br>second second second second second second<br>second se                                                                                                    | It Is Imp<br>C. " "DES<br>ed by DF<br>C. " "DES<br>ed by DF<br>C. " "DES<br>ed by DF<br>C. " "DES<br>ed by DF<br>ed by DF<br>ed by C. " "DES<br>ed by DF<br>ed by C. " "DES<br>ed by DF<br>ed by C. " "DES<br>ed by C. " "DES                                                                                                    | Cortan<br>Cortan<br>Cor spec<br>Cor spec<br>Cortan<br>Cortan<br>Corta                                                                                                    | t to note<br>ecifies the<br>at is not u                                                                                                    | All and a second and a second and a second and a second and a second and a second and a second and a second and a second and a second a second and a second a second a se                                                                                                    | n the colu<br>sed on the<br>sorting                  | Advanced Sect                                                                     | e optior<br>layed. "I<br>proble tog (* ) second<br>• ) second<br>• ) second<br>• ) second                                                                       | Arben Erect                                                                                                    | Ab Bra (19 - Ab<br>ab Bra (19 - Ab<br>ab Bra (19 - Ab)<br>ab Bra (19 - Ab)<br>ab Bra (1 |
| choose "DES<br>ndex assign<br>ndex assign<br>for the second second<br>for the second second<br>for the second second second<br>for the second second second<br>for the second second second<br>for the second second second second<br>for the second second second second second<br>for the second second second second second<br>for the second second second second second<br>for the second second second second second<br>for the second second second second second<br>for the second second second second second<br>for the second second second second second<br>for the second second second second second second<br>for the second second second second second second second<br>for the second second second second second second second<br>for the second second s                                                                                                    | It Is Imp<br>C. " "DES<br>ed by DF<br>C. " (DES<br>ed by DF<br>C. " (DES<br>ed by DF<br>C. " (DES<br>ed by DF<br>C. " (DES<br>ed by DF<br>C. " (DES<br>ed by DF<br>ed by DF ed by DF                                                                                                    | Cortan<br>SC" spe<br>RGR th<br>s - ddd dtm ><br>c c c ddd dtm ><br>c ddd dtm ><br>c dd dtm ><br>c ddd dtm ><br>c dd dtm ><br>c dtm ><br>c dtm ><br>c dtm > c dtm ><br>c dtm > c dtm > c dtm > c dtm > c dtm > c dtm > c dtm > c dtm > c dtm > c dtm > c dtm >                                                                                                    | t to note<br>ecifies the<br>at is not u<br>AL2 - GAT - Respondit - Upart<br>AL2 - GAT - Respondit - Upart<br>- GAT - Respondit - Upart<br>- GAT - Respondit - Upart<br>- GAT - Respondit - Upart<br>- GAT - Respondit - Upart<br>- GAT - Respondit - Upart<br>- GAT - Respondit - Upart<br>- GAT - Respondit - Upart<br>- GAT - Respondit - Upart<br>- GAT - Respondit - Upart<br>- GAT - Respondit - Upart<br>- GAT - Respondit - GAT - Respondit - Upart<br>- GAT - Respondit - GAT - Respondit -                                                                                                    | that whe<br>order bas<br>seful for s<br>seful for s<br>auxitation<br>seture<br>seture<br>setu | n the colu<br>ed on the<br>sorting                   | Advanced Sort by                                                                  | ergenedic try address of<br>ergenedic try address of<br>ergenedic try (sc accession<br>+ accession<br>+ accession<br>+ accession                                | Arrest<br>Arrest                                                                                                    | w "ID"<br>n intern                                                                                                    |
| choose "DES<br>index assign<br>index assign<br>for the second second second<br>second second second second<br>second second second second<br>second second second second second<br>second second second second second second<br>second second second second second<br>second second second second second<br>second second second second second second<br>second second second second second second<br>second second second second second second<br>second second second second second second<br>second second second second second second<br>second second second second second second<br>second second second second second second second second<br>second second second second second second<br>second second second second second second second second second second<br>second second second second second second second second secon                                                                                                    | It Is Imp<br>C. " "DES<br>ed by DF<br>and houses - stared Reso<br>and Analytic - stared Reso<br>and analytic - stared Reso<br>and analytic - stared Reso<br>and analytic - stared Reso<br>and analytic - stared Reso<br>and analytic - stared Reso<br>and analytic - stared Reso<br>and analytic - stared Reso<br>and analytic - stared Reso<br>and analytic - stared Reso<br>and analytic - stared Reso<br>and analytic - stared Reso<br>and analytic - stared Reso<br>and analytic - stared Reso<br>analytic - stared Reso<br>analytic - s                                                                                                    | Soortan<br>SC" spe<br>RGR th<br>s - ddd Adm ><br>c c c ddd Adm ><br>c c c ddd Adm ><br>c c c c ddd Adm ><br>c c c c c c c c c c c c c c c c c c                                                                                                     | tito         note           ecifies the         at is not u           at is not u         at           at is not u         at                                                                                                    | that whe<br>order bas<br>seful for s<br>seful for s<br>ator ts<br>s<br>s<br>s<br>s<br>s<br>s<br>s<br>s<br>s<br>s<br>s<br>s<br>s<br>s<br>s<br>s<br>s<br>s                                                                                                    | n the colu<br>ed on the<br>sorting                   | Advanced Sixt                                                                     | eroption<br>layed. "I<br>eromete by Adverse<br>eromete by Call Accordin<br>• Accordin<br>• Accordin<br>• Accordin                                               | Arterest                                                                                                    | w "ID"<br>n intern                                                                                                    |
| Choose "DES<br>index assign<br>to the set of the set of the set<br>of the set of the set of the set<br>of the set of the set of the set<br>of the set of the set of the set<br>of the set of the set of the set<br>of the set of the set of the set of<br>the set of the set of the set of the<br>set of the set of the set of the set<br>of the set of the set of the set of the<br>set of the set of the set of the set<br>of the set of the set of the set of the<br>set of the set of the set of the set<br>of the set of the set of the set of the<br>set of the set of the set of the set of the<br>set of the set of the set of the set of the<br>set of the set of the set of the set of the<br>set of the set of the set of the set of the set of<br>set of the set of the set of the set of the set of<br>set of the set of the set of the set of the set of<br>set of the set of the set of the set of the set of<br>set of the set of the set of the set of the set of<br>set of the set of the set of the set of the set of<br>set of the set of the set of the set of the set of<br>set of the set of the set of the set of the set of the set of<br>set of the set of the                                                                                                    | It Is Imp<br>C. " "DES<br>ed by DF<br>C. " to the first<br>ed by DF<br>C. " to the first<br>control of the first<br>control of the first<br>control                                                                                                    | Cortan<br>CC' spec<br>CC' spec<br>CC' spec<br>CC' spec<br>CC' spec<br>A<br>CC' spec<br>A<br>CC' spec<br>CC' spec<br>A<br>CCC | to note     cifies the     cifies the     cifi                                                                                                    | Ital whe<br>order bas<br>seful for s           autor tel<br>seful for s           autor tel<br>seful for s      <                                                                                                    | n the colu<br>sed on the<br>sorting                  | Advanced Sert                                                                     | er option<br>layed. "I<br>ereade by Adres 2<br>ereade by (c) Accordi<br>• Accordi<br>• Accordi                                                                  | Attractions sho<br>D" is a<br>D" is a<br>a v a<br>a v a                                                               | w "ID"<br>n intern                                                                                                    |
| choose "DES<br>index assign<br>index assign<br>index                                      | It IS IMPL<br>C." "DES<br>ed by DF<br>modelses - shared Rese<br>ed by DF<br>modelses - shared Rese<br>ed by DF<br>modelses - shared Rese<br>ed by DF<br>ed by DF<br>ed b                                                                                                    | Cortan<br>Cortan<br>Cor spec<br>Cor spec<br>Cortan<br>Cortan<br>Corta                                                                                                    | t to note<br>ecifies the<br>at is not u<br>AL2 - GAI - Respuelle Vert<br>AL2 - GAI - Respuelle Vert<br>AL2 - GAI - Respuelle V                                                                                                    | All and a second and a second and a sec                                                                                                    | n the colu<br>sed on the<br>sorting                  | Advanced Sect U                                                                   | e optior<br>layed. "I<br>erecede treg Advers ?<br>erecede treg Advers ?<br>erecedet treg (x) execution<br>erecedet treg (x) execution<br>erecedet treg Advers ? | Arten Prove                                                                                                    | Ale tra (4) - Ale<br>ale tra (4) - Ale<br>ale tra (4) -                   |
| choose "DES<br>index assign<br>index assign<br>index                                      | It Is Imp<br>C. " "DES<br>ed by DF<br>control of the second representation<br>control of the second representation control of the second representation<br>control of the second representation control of the second representation control of the se                                                                                                    | Soortan<br>SC" spe<br>RGR th<br>rs - ddd/atm ><br>rs - ddd/atm ><br>rs - ddd/atm                                                                                                    | t to note<br>ecifies the<br>at is not u<br>A12-64- Respected over<br>a 2 - 64- Respected over<br>a 2 - 64- R                                                                                                    | that whe<br>order bas<br>seful for s<br>seful for s<br>autor ts<br>d<br>d<br>d<br>d<br>d<br>d<br>d<br>d<br>d<br>d<br>d<br>d<br>d<br>d<br>d<br>d<br>d<br>d<br>d                                                                                                    | n the colu<br>ed on the<br>sorting                   | Advanced Siert J                                                                  | eroption<br>layed. "I<br>eromede trep ederer d<br>eromete trep ederer d<br>eromete trep ederer d<br>eromete                                                     | Arterest<br>Arterest                                                                                                  | abb trg (ty . Arr<br>s interr<br>s Ga<br>a<br>a<br>a<br>a<br>a<br>a<br>a<br>a<br>a<br>a<br>a<br>a<br>a                                                                                                    |
| choose "DES<br>index assign<br>index assign<br>for the second second second<br>second second second second<br>second second second second second<br>second second second second second second<br>second second second second second<br>second second second second second<br>second second second second second<br>second second second second second second<br>second second second second second second second<br>second second second second second second second<br>second second second second second second<br>second second second second second second second second<br>second second second second second second second<br>second second second second second second second second<br>second second second second second second second<br>second second second second second second second second<br>second second second second second second second second secon                                                                                                    | It Is Imp<br>C. " "DES<br>ed by DF<br>control of the state region<br>control of the state region<br>control of the state<br>control of the state                                                                                                    | Soortan<br>SC" spec<br>RGR th<br>ts > ddd Adm ><br>c c c c ddd Adm ><br>c c c c c ddd Adm ><br>c c c c c c ddd Adm ><br>c c c c c c c c c c c c c c c c c c c                                                                                                     | to note     cifies the     cifies the     cifi                                                                                                    | Itilitie         Itilitie           Itilitie         Itilitie           Itilie         Itilitie <td>n the colu<br/>sed on the<br/>sorting</td> <td>text disp</td> <td>e optior<br/>layed. "I<br/>genetic og (c) accede<br/>+ Accede<br/>+ Accede</td> <td>Attritute Research</td> <td>w "ID"<br/>n intern</td>                                                                                                    | n the colu<br>sed on the<br>sorting                  | text disp                                                                         | e optior<br>layed. "I<br>genetic og (c) accede<br>+ Accede<br>+ Accede                                                                                          | Attritute Research                                                                                                    | w "ID"<br>n intern                                                                                                    |
| Choose "DES<br>index assign<br>index assign<br>index assign<br>index assign<br>index assign<br>index assign<br>index assign<br>interaction<br>interaction | It Is Imp<br>C. " "DES<br>ed by DF<br>C. " "DES<br>ed by DF<br>C. " "DES<br>ed by DF<br>C. " "DES<br>ed by DF<br>C. " "DES<br>ed by DF<br>ed by DF                                                                                                    | Cortan<br>SC" spec<br>SGR th<br>ts > the other and the<br>ts > the other and the other and the<br>ts > the other and the other and the<br>ts > the other and the other and the<br>ts > the other and the other and the<br>ts > the other and the other and the other and the<br>ts > the other and the other and the other and the<br>ts > the other and the other and the other and the other and the<br>ts > the other and the other and the other and the other and the<br>ts > the other and the other and                                                                                                    | t to note<br>ecifies the<br>at is not u<br>at - car - car - car<br>at - car - car - car - car<br>at - car - car - car<br>at - car - car - car<br>at - car - car - car<br>at - car - car - car<br>at - car - car - car<br>at - car - car - car<br>at - car - car - car<br>at - car - car - car<br>at - car - car - car<br>at - car - car - car - car<br>at - car - car - car - car - car<br>at - car - car -                                                                                                    | Image: state state                                                                                                    | n the colu<br>sed on the<br>sorting                  | Advanced Sectors                                                                  | e optior<br>layed. "I<br>erent tog the of the office<br>of acceste<br>of acceste<br>of acceste                                                                  | Anton brown                                                                                                    | Ab tra (1) Ab                                                                                                    |
| choose "DES<br>index assign<br>index assign<br>index                                      | It Is Imp<br>C. " "DES<br>ed by DF<br>C. " (DES<br>ed by DF<br>C. " (DES<br>ed by DF<br>C. " (DES<br>ed by DF<br>C. " (DES<br>ed by DF<br>ed by DF                                                                                                    | Cortan<br>SC" spe<br>SGR th<br>s - ddd ddm ><br>c c c ddd ddm ><br>c c c c ddd ddm ><br>c c c c ddd ddm ><br>c c c c ddd ddm ><br>c c c c c ddd ddm ><br>c c c c c ddd ddm ><br>c c c c c c c c c c c c c c c c c c c                                                                                                     |                                                                                                    |                                                                                                    | n the colu<br>ed on the<br>sorting                   | Le treg address 1 = 1 attent for<br>Advanced Sort UV<br>= 2                       | e optior<br>layed. "I<br>example tog advect of<br>example tog (z) accords<br>e accords                                                                          | A Alexa Kara                                                                                                    | w "ID"<br>n intern                                                                                                    |

## D3. Grantee and HUD | Create a Filter

| Use | <b>r Role:</b> Grantee and HUD Users                                                    | Menu Option: 🕍 Reports                                                                                            |
|-----|-----------------------------------------------------------------------------------------|----------------------------------------------------------------------------------------------------|
| Pur | pose: Allow Grantee and HUD Users to crea                                               | te a filter.                                                                                                    |
| 2   | Complete the following steps to create a                                                | filter:                                                                                                    |
| 1   | Once the desired report has loaded, users which data appears in the report (as opposed) | s can add any column to the "Page-By Axis" to filter<br>ed to all data pre-loaded into the report). The first way |

| er | Role: Grant                                                                                                    | tee and H                                                                                                    | IUD Use                                                                                                    | rs                                                                                                    | Men                                                                                                    | u Option: 🔺 Repor                                                                                                    | ts                                                             |                                                             |                                                                                                    |
|----|----------------------------------------------------------------------------------------------------|----------------------------------------------------------------------------------------------------|----------------------------------------------------------------------------------------------------|----------------------------------------------------------------------------------------------------|----------------------------------------------------------------------------------------------------|----------------------------------------------------------------------------------------------------|----------------------------------------------------------------|-------------------------------------------------------------|----------------------------------------------------------------------------------------------------|
|    | to accompl<br>button to d                                                                                                    | lish this i<br>Irag and o                                                                                                  | s by pla<br>drop the                                                                                                    | cing the column t                                                                                                    | cursor over<br>to the "Page                                                                                               | r the column heade<br>e-By Axis" in the rep                                                                                                    | er and u<br>oort.                                              | using t                                                     | he left mouse                                                                                                    |
|    | The second<br>the desired<br>select <b><mo< b=""><br/><b>REPORT DETAILS</b><br/>Report Filter:<br/>{{Grant Status} = <i>A</i><br/>{{QPR Actual Measu</mo<></b>          | option in<br>l column<br>ve> follov<br>wative) And ({Grar<br>are Quantity} > 0                                             | nvolves<br>header<br>wed by •<br><sup>nt Level} &lt;&gt; Ch</sup>                                                               | using the<br>and use t<br><b><to b="" page-<=""><br/>ild Grant) And (Set</to></b>                                                                      | right mouse<br>the right m<br><b>By Axis&gt;</b> .<br>of ( Activity Measure                                               | e button over the co<br>ouse button to ope<br>Type, Activity Measure Category, Acti                                                                                                    | olumn.<br>en the c                                             | Place tl<br>dropdo<br>: ({Activity Pro                      | ne cursor over<br>wn menu and<br>ojected} > 0) Or Set of (                                                                                                    |
|    | DAGE-BV: Progra                                                                                                    | am: DR CDRC V                                                                                                    | Appropriatie                                                                                                    | 00: 2011 DE3:201                                                                                                    | 1 Multiple Disasters                                                                                                    | Grantee:                                                                                                    | New Jersey V                                                   | Grant: B                                                    | 201 ▼                                                                                                    |
|    | PAGE DTT Trogic                                                                                                    | Int. DK CDDG ·                                                                                                    | Appropriate                                                                                                    | 11. 2011 DI 3.2011                                                                                                    | r Huitiple Disasters                                                                                                    | , orantee.                                                                                                    | vew sersey .                                                   | Granc. D                                                    |                                                                                                    |
|    | Activity<br>Responsible<br>Org                                                                                                    | Activity<br>Number                                                                                                    | Activity Typ                                                                                                    | e 🔺                                                                                                    | Activity Title 🔺                                                                                                    | Measure Category A                                                                                                    | ected                                                          | Total<br>Actual Pr                                          | Actual to<br>ojected % Projected                                                                                                    |
|    | Total                                                                                                    |                                                                                                    |                                                                                                    |                                                                                                    |                                                                                                    | V. Dill                                                                                                    | 554                                                            | 1.645                                                       | 0% 159.077                                                                                                    |
|    | Passaic County                                                                                                    | 12-CDBG-DR-<br>001-PF-LM                                                                                                   | Rehabilitation of a public im                                                                                                   | /reconstruction<br>provement                                                                                                    | Passaic County<br>(Bloomingdale) - Pu<br>Facilities                                                                       | blic Sort Grid                                                                                                    | 51                                                             | 0                                                           | 0% 198                                                                                                    |
|    | Passaic County                                                                                                    | 12-CDBG-DR-<br>001-PF-LM                                                                                                   | Rehabilitation<br>of a public im                                                                                                | /reconstruction<br>provement                                                                                                    | Passaic County<br>(Bloomingdale) - Pu<br>Facilities                                                                       | blic Rename                                                                                                    | • т<br>т                                                       | o Page-by Ax<br>o Columns                                   | is 0                                                                                                    |
|    | Passaic County                                                                                                    | 12-CDBG-DR-                                                                                                    | Dike/dam/stre                                                                                                    | am-river bank                                                                                                    | Passaic City - Public                                                                                                    | Edit Attribute Forms                                                                                                    | ь                                                              | eft                                                         | 0                                                                                                    |
|    | Passaic County                                                                                                    | 12-CDBG-DR-<br>002-PF-LM                                                                                                   | Dike/dam/stre                                                                                                    | am-river bank                                                                                                    | Passaic City - Public<br>Facilities                                                                                       | # of Persons                                                                                                    | 67, R                                                          | ight                                                        | 14,705                                                                                                    |
|    | Regardless<br>report is fil<br>moved to t                                                                                                    | of the m<br>tered by<br>he "Page                                                                                           | ethod cł<br>the hea<br>By Axis,                                                                                                 | nosen, one<br>der of sai<br>," the repo                                                                                                    | ce the selec<br>d column. F<br>ort is filtere                                                                             | cted column is move<br>For example, once t<br>ed to only show one                                                                                                    | ed to th<br>he "Act<br>Activity                                | e "Page<br>tivity Ti<br>/ at a ti                           | e-By Axis," the<br>tle" column is<br>me.                                                                                                    |
|    | REPORT DETAILS<br>Report Filter:<br>({Grant Status} = Active<br>({QPR Actual Measure Q                                                                                  | <ul> <li>e) And ({Grant Level</li> <li>uantity} &gt; 0))</li> <li>DP CDBG </li> </ul>                                      | } <> Child Grant)                                                                                                    | And (Set of ( Activity                                                                                                    | Measure Type, Activity M                                                                                                  | easure Category, Activity Id ) where ({Activi                                                                                                    | ty Projected} >                                                | 0) Or Set of ( A                                            | ctivity Measure Type, Activity N                                                                                                    |
|    | REPORT DETAILS Report Filter: ((Grant Status) = Active ((QPR Actual Measure Q PAGE-BY: Program: Activity Tit                                                            | e) And ({Grant Level<br>uantity} > 0))<br>DR CDBG ▼ App<br>le: Acquisition - Sta                                           | > <> Child Grant)<br>ropriation: 2011<br>ndard CDBG, Pass                                                                       | And (Set of ( Activity<br>DF3:2011 Multiple Dis<br>aic County                                                                                          | Measure Type, Activity M<br>asters                                                                                        | easure Category, Activity Id ) where ({Activ                                                                                                    | ty Projected} > )                                              | 0) Or Set of ( A                                            | ctivity Measure Type, Activity M                                                                                                    |
|    | REPORT DETAILS<br>Report Filter:<br>({Grant Status} = Active<br>({QPR Actual Measure Q<br>PAGE-BY: Program:<br>Activity Tit                                             | 2) And ({Grant Level,<br>uantity} > 0))<br>DR CDBG ▼ App<br>le: Acquisition - Sta                                          | > <> Child Grant)<br>propriation: 2011<br>Indard CDBG, Pass                                                                     | And (Set of ( Activity<br>DF3:2011 Multiple Dis<br>aic County                                                                                          | Measure Type, Activity M<br>asters                                                                                        | easure Category, Activity Id ) where ({Activ                                                                                                    | ty Projected} > 1                                              | 0) Or Set of ( A                                            | ctivity Measure Type, Activity I                                                                                                    |
|    | REPORT DETAILS<br>Report Filter:<br>(Grant Status) = Active<br>((QPR Actual Measure Q<br>PAGE-BY: Program:<br>Activity Tit                                              | e) And ({Grant Level,<br>uantity} > 0))<br>DR CDBG ▼ App<br>le: Acquisition - Sta                                          | > <> Child Grant)<br>ropriation: 2011<br>indard CDBG, Pass                                                                      | And (Set of ( Activity<br>DF3:2011 Multiple Dis<br>aic County                                                                                          | Measure Type, Activity M<br>asters                                                                                        | easure Category, Activity Id ) where ({Activi<br>▼ Grantee: New Jersey ▼ Gran<br>Measure Category ▲                                                                                                    | ty Projected} >  <br>t: B                                      | 0) Or Set of ( A<br>101 ▼<br>                               | ctivity Measure Type, Activity I                                                                                                    |
|    | REPORT DETAILS Report Filter: ((Grant Status) = Active ((QPR Actual Measure Q PAGE-BY: Program: Activity Tit Activity Responsible                                       | 2) And ({Grant Level<br>yuantity} > 0))<br>DR CDBG ▼ App<br>le: Acquisition - Sta<br>Org ▲ Activity                        | > <> Child Grant)<br>propriation: 2011<br>Indard CDBG, Pass<br>Number ▲                                                         | And (Set of ( Activity<br>DF3:2011 Multiple Dis<br>aic County                                                                                          | Measure Type, Activity M<br>asters                                                                                        | easure Category, Activity Id ) where ({Activ<br>▼ Grantee: New Jersey ▼ Gran<br>Measure Category ▲<br>Activity Measure Type ▲                                                                                                    | t: B-                                                          | 0) Or Set of ( A                                            | ctivity Measure Type, Activity I<br>tal<br>Actual to Projected % 🗢                                                                                                    |
|    | REPORT DETAILS Report Filter: ((Grant Status) = Active ((QPR Actual Measure Q PAGE-BY: Program: Activity Tit Activity Responsible Total                                 | e) And ({Grant Level<br> uantity} > 0))<br>DR CDBG  App<br>le: Acquisition - Sta<br>: Org  Activity                        | > <> Child Grant)<br>propriation: 2011<br>Indard CDBG, Pass<br>Number ▲                                                         | And (Set of ( Activity<br>DF3:2011 Multiple Dis<br>aic County V                                                                                        | Measure Type, Activity M<br>asters                                                                                        | easure Category, Activity Id ) where ({Activ<br>▼ Grantee: New Jersey ▼ Gran<br>Measure Category ▲<br>Activity Measure Type ▲                                                                                                    | ty Projected} > 1                                              | 0) Or Set of ( A<br>101<br>101<br>101<br>101<br>10          | ctivity Measure Type, Activity Measure Type, Activity Measure Type, |
|    | REPORT DETAILS Report Filter: ((Grant Status) = Active ((QPR Actual Measure Q PAGE-BY: Program: Activity Responsible Total Passaic County                               | e) And ({Grant Level<br>yuantity) > 0))<br>DR CDBG ▼ App<br>le: Acquisition - Sta<br>Org A Activity<br>12-CDBC             | > <> Child Grant)<br>propriation: 2011<br>andard CDBG, Pass<br>Number<br>S-DR-014-HB-LM                                         | And (Set of ( Activity<br>DF3:2011 Multiple Dis<br>aic County V<br>Activity Type A<br>Acquisition - buyout                                             | Measure Type, Activity M<br>asters                                                                                        | easure Category, Activity Id ) where ({Activi<br>▼ Grantee: New Jersey ▼ Gran<br>Measure Category ▲<br>Activity Measure Type ▲<br># of Housing Units                                                                                 | ty Projected} > 1<br>t: B-<br>Projected ~<br>20<br>5           | 0) Or Set of ( A<br>101 ▼<br>101 ▼<br>10<br>10<br>0         | ttivity Measure Type, Activity Measure Type, Activity Measure Type, |
|    | REPORT DETAILS Report Filter: ((Grant Status) = Active ((QPR Actual Measure Q PAGE-BY: Program: Activity Responsible Total Passaic County Passaic County                | e) And ({Grant Level<br>yuantity) > 0))<br>DR CDBG ▼ App<br>le: Acquisition - Sta<br>corg A Activity<br>12-CDBC<br>12-CDBC | ) <> Child Grant)<br>aropriation: 2011<br>andard CDBG, Pass<br>/ Number ▲<br>3-DR-014-HB-LM<br>3-DR-014-HB-LM                   | And (Set of ( Activity<br>DF3:2011 Multiple Dis<br>aic County<br>Activity Type<br>Acquisition - buyout<br>Acquisition - buyout                         | Measure Type, Activity M<br>asters<br>of residential properties<br>of residential properties                              | easure Category, Activity Id ) where ({Activity         ▼       Grantee: New Jersey ▼       Grant         Measure Category ▲         Activity Measure Type ▲         # of Housing Units       # of Parcels acquired voluntarily      | ty Projected} > 1<br>t: B-<br>Projected →<br>20<br>5<br>5<br>5 | 0) Or Set of ( A<br>101 ▼<br>101 ▼<br>101 ▼<br>10<br>0<br>5 | tal<br>Actual to Projected % ~<br>50%<br>0%<br>100%                                                                                                    |
|    | REPORT DETAILS Report Pilter: ((Grant Status) = Active ((QPR Actual Measure Q PAGE-BY: Program: Activity Responsible Total Passaic County Passaic County Passaic County | e) And ({Grant Level<br>yuantity) > 0))<br>DR CDBG ▼ App<br>le: Acquisition - Sta<br>corg A Activity<br>12-CDBC<br>12-CDBC | ) <> Child Grant)<br>aropriation: 2011<br>andard CDBG, Pass<br>/ Number ▲<br>3-DR-014-HB-LM<br>3-DR-014-HB-LM<br>3-DR-014-HB-LM | And (Set of ( Activity<br>DF3:2011 Multiple Dis<br>aic County<br>Activity Type<br>Acquisition - buyout<br>Acquisition - buyout<br>Acquisition - buyout | Measure Type, Activity M<br>asters<br>of residential properties<br>of residential properties<br>of residential properties | easure Category, Activity Id ) where ({Activ<br>▼ Grantee: New Jersey ▼ Gran<br>Measure Category ▲<br>Activity Measure Type ▲<br># of Housing Units<br># of Parcels acquired voluntarily<br>Total acquisition compensation to owners | ty Projected > +<br>E: B-<br>Projected →<br>20<br>5<br>5<br>5  | 0) Or Set of ( A                                            | tal Actual to Projected %  0% 0% 100% 100%                                                                                                    |

| A Now, users can select which "Activity Title" they would like to view from the dropdown menu.           REPORT DETAILS           Report Filter:           ((Grant Status) = Active) And ((Grant Level) <> Child Grant) And (Set of (Activity Measure Type, Activity Measure Category, Activity Id ) where ((Activity Projected) > 0) Or Set of (Activity Measure Type, Activity (QPR Actual Measure Quantity) > 0)           PAGE-B1         Program:         DC Class ▼ Appropriation:         Status) = Activity Title" Acquisition - Standard CDB2, Passaic County           Mathematical Control         Antivity Title" Acquisition - Standard CDB2, Passaic County         Measure Category ▲ Total           Activity Responsible         Grantor - Detailities         Buena Borough - Home Buyout           Total         Measure Type ▲ Total         Actual to Projected 96           Downe - Public Facilities         Downe - Public Facilities         Actual to Projected 96           Downe - Public Facilities         Downe - Public Facilities         Actual to Projected 96           Downe - Public Facilities         Total         Actual to Projected 96           Downe - Public Facilities         Total         Actual to Projected 96           Downe - Public Facilities         Total         Actual to Projected 96           Passaic Ountly         Othog Buyout         Total         Actual to Projected 96           Passaic Ountly         Othog Buyout         Total         Actual to                                                                                                    | er Role:                                             | Grante                                                                         | ee and HUD Users                                                                                                    | Men                                       | u Option: 🔺 Repo                              | rts                         |                 |                                   |
|----------------------------------------------------------------------------------------------------|------------------------------------------------------|--------------------------------------------------------------------------------|----------------------------------------------------------------------------------------------------|-------------------------------------------|-----------------------------------------------|-----------------------------|-----------------|-----------------------------------|
| REPORT DETAILS         Report Filter:<br>((Grant Status) = Active) And ((Grant Level) <> Child Grant) And (Set of ( Activity Measure Type, Activity Measure Category, Activity Id ) where ((Activity Projected) > 0) Or Set of ( Activity Measure Type, Activity Measure Category, Activity Id ) where ((Activity Projected) > 0) Or Set of ( Activity Measure Type, Activity Measure Category, Activity Id ) where ((Activity Projected) > 0) Or Set of ( Activity Measure Type, Activity Measure Category, Activity Id ) where ((Activity Projected) > 0) Or Set of ( Activity Measure Type, Activity Measure Type, Activity Measure Type, Activity Measure Type, Activity Measure Type, Activity Measure Type, Activity Measure Type, Activity Measure Type, Activity Measure Type, Activity, Adaptic, See 278A) - Public Facilities<br>Dena Borough - Home Buyout<br>Cranford (revised, see 278A) - Public Facilities<br>Durantific - Detention Basin/Parking Lot Reconst.<br>Cranford (revised, see 278A) - Public Facilities<br>Dena Borough - Home Buyout<br>Cranford (revised, see 278A) - Public Facilities<br>Dena Borough - Home Buyout<br>Cranford (revised, see 278A) - Public Facilities<br>Dena Borough - Home Buyout<br>Cranford (revised, see 278A) - Public Facilities<br>Dena Borough - Home Buyout<br>Cranford (revised, see 278A) - Public Facilities<br>Dena Borough - Home Buyout<br>Cranford (revised, see 278A) - Public Facilities<br>Dena Borough - Home Buyout<br>Cranford (revised, see 278A) - Public Facilities<br>Dena Borough - Home Buyout<br>Cranford (revised, see 278A) - Public Facilities<br>Dena Borough - Home Buyout<br>Cranford (revised, see 278A) - Public Facilities<br>Dena Borough - Home Buyout<br>Cranford (revised, see 278A) - Public Facilities<br>Dena Borough - Basiac County<br>Optional Relocation Policy - Passaic County<br>Optional Relocation Policy - Passaic County<br>Optional Relocation Policy - Passaic County<br>Optional Relocation Policy - Public Facilities<br>Dena Borough - Passaic County<br>Optional Relocation Policy - Passaic County<br>Optional Relocation | Now,                                                 | , users d                                                                      | can select which "Activit                                                                                                    | y Title" they                             | would like to view                            | from the                    | e drop          | down menu.                        |
| Report Filter:       ((Grant Status) = Active) And ((Grant Level) <> Child Grant) And (Set of ( Activity Measure Type, Activity Measure Category, Activity Id ) where ((Activity Projected) > 0) Or Set of ( Activity Measure Type, Activity (QPR Actual Measure Quantity) > 0))         PAGE-By:       Program: DR CDBG * Appropriation: 2011 DF3:2011 Multiple Disasers                                                                                                    | REPORT E                                             | DETAILS                                                                        |                                                                                                    |                                           |                                               |                             |                 |                                   |
| Activity         Responsible         Defende biorough - Home Buyout<br>Crafford (revised, see 278A) - Public Facilities<br>Downe - Public Facilities         Measure Category ▲         Total         Actual to Projected %           Total         Hawthome - Home Buyout<br>Utile Fails - Home Buyout<br>Passaic ounty         Hawthome - Home Buyout<br>Utile Fails - Home Buyout<br>Optional Relocation Policy - Rasway<br>Passaic County         of residential properties<br># of Parcels acquired voluntarily         5         0         0%                                                                                                    | Report Filte<br>({Grant Sta<br>({QPR Actu<br>PAGE-B) | er:<br>atus} = Active) A<br>Jal Measure Quar<br>Program: DR<br>Activity Title: | d {{Grant Leve}} <> Child Grant) And (Set of { Activi<br>tity} > 0))<br>CDBG ▼ Appropriation: 2011 DF3:2011 Multiple T<br>Acquisition - Standard CDBG, Passaic County<br>Acquisition - Standard CDBG, Passaic County<br>Acquisition - Standard CDBG, Passaic Cou | ity Measure Type, Activity M<br>Disasters | leasure Category, Activity Id ) where ({Activ | ity Projected} > 0<br>nt: B | ) Or Set of ( A | ctivity Measure Type, Activity Me |
| Activity     Responsible Of<br>Passalc     Optional Relocation Policy - Rahway<br>Passalc     Public Facilities     Activity Measure Type A     Projected V     Actual to Projected %       Total     Hawthorne - Home Buyout<br>Utite Falls - Home Buyout<br>Optional Relocation Policy - Passaic County<br>Passaic V     Image: County<br>Optional Relocation Policy - Rahway<br>Optional Relocation Policy - Rahway     of residential properties<br># of Parcels acquired voluntarily     5     0     0%                                                                                                    |                                                      |                                                                                | Buena Borough - Home Buyout<br>Cranford - Detention Basin/Parking Lot Reconst.                                                                                                    |                                           | Measure Category 🔺                            |                             | Τα              | tal                               |
| Total         Hawthorne - Home Buyout         Image: Comparison of the same of the same of the sa                                                      | Activity                                             | Responsible O                                                                  | Cranford (revised, see 278A) - Public Facilities                                                                                                    |                                           | Activity Measure Type 🔺                       | Projected 🔻                 | Actual 🔫        | Actual to Projected % 🔻           |
| Passaic         Dumty         Dime Billyout<br>Optional Relocation Policy - Passaic County         of<br>residential properties         # of Housing Units         5         0         0%           Passaic         ounty         Optional Relocation Policy - Rahway         of<br>residential properties         # of Parcels acquired voluntarily         5         5         100%                                                                                                    | Total                                                |                                                                                | Hawthorne - Home Buyout                                                                                                    |                                           |                                               | 20                          | 10              | 50%                               |
| Passaic         Optional Relocation Policy - Rahway         of         esidential properties         # of Parcels acquired voluntarily         5         5         100%                                                                                                    | Passaic C                                            | ounty                                                                          | Optional Relocation Policy - Passaic County                                                                                                    | of residential properties                 | # of Housing Units                            | 5                           | 0               | 0%                                |
|                                                                                                    | Passaic C                                            | ounty                                                                          | Optional Relocation Policy - Rahway<br>Passaic City - Public Facilities                                                                                                    | of residential properties                 | # of Parcels acquired voluntarily             | 5                           | 5               | 100%                              |

## D4. Grantee and HUD | Grouping Columns

| User Role: Grantee and HUD Users                                                                                                    | Menu Option: 🔺 Reports                                                                                                    |
|----------------------------------------------------------------------------------------------------|----------------------------------------------------------------------------------------------------|
| Purpose: Allow Grantee and HUD Users to grou                                                                                                    | o columns.                                                                                                    |
| Complete the following steps to group co                                                                                                    | imns:                                                                                                    |
| <ol> <li>Once the desired report has loaded, users group columns and move rows to colu Right click on the column header with desired rows and select <b><move></move></b> followe <b><to columns=""></to></b>.</li> <li>To move columns to rows, drag and drop column header by the rows. A yellow ve line will appear indicating the placement of column.</li> </ol> | Can<br>Category $\checkmark$ LowModIns.<br>Activity<br>Measure<br>Type $\checkmark$ Actual to<br>Projected<br>Actual to<br>ProjectedProjected<br>Actual to<br>ProjectedI byImprove<br>Forected<br>Actual<br>To PersonImprove<br>Sort<br>Sort<br>Actual<br>Improvement<br>FacilitiesProjected<br>Actual<br>To Page-by Axis<br>To Columns<br>Leftthe# of Person<br>Forected<br>Actual<br>Bet of Put I<br>Improvement<br>FacilitiesMove<br>Bet of Put I<br>Bet of Put I<br>B |

### D5. Grantee and HUD | Undoing Changes

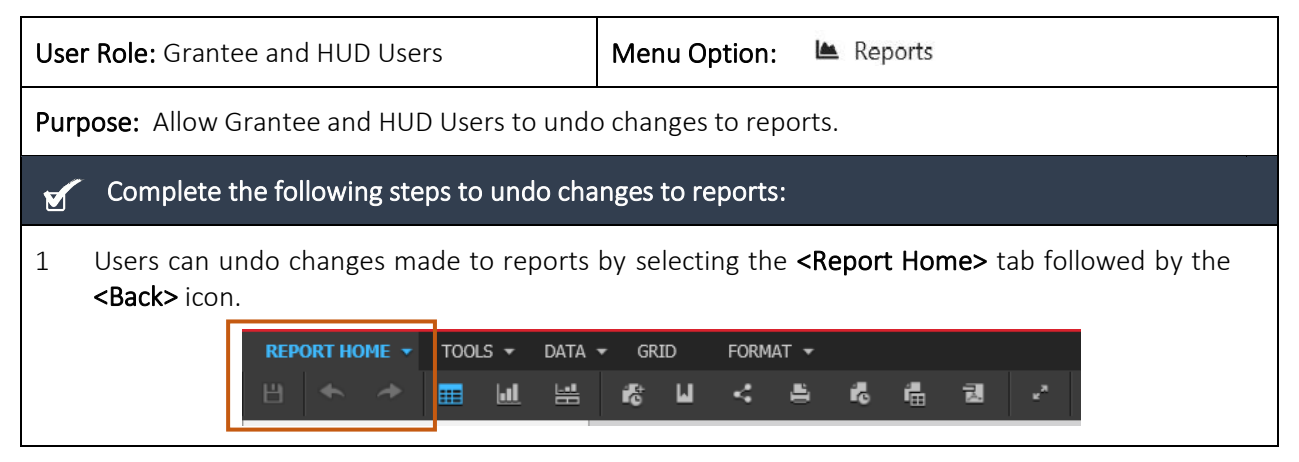

## D6. Grantee and HUD | Changing the Report Format

| Purpose: Allow Grantee and HUD Users to change the report<br>Complete the following steps to change the report for<br>Users can modify the look and presentation of report<br>clicking on the desired report format from the dropdo                                                                                                    | rt forma<br>rmat:<br>s by sel<br>vn men<br>Measure Sorted by R                                                                                                    | at.<br>ectin<br>U.<br>Resp Org and <i>A</i>                                                                                                    | g the<br>Activity Type | <grid< th=""><th>► ta</th><th>b follo<br/>Q temp<br/>Lat update</th><th>ser0380         -           \$/\$18/201533:21 PP         -           \$/\$28/201533:21 PP         -           \$7.8420492 (d)         -</th></grid<> | ► ta                                                                 | b follo<br>Q temp<br>Lat update                                                | ser0380         -           \$/\$18/201533:21 PP         -           \$/\$28/201533:21 PP         -           \$7.8420492 (d)         - |
|----------------------------------------------------------------------------------------------------|----------------------------------------------------------------------------------------------------|----------------------------------------------------------------------------------------------------|------------------------|----------------------------------------------------------------------------------------------------|----------------------------------------------------------------------|--------------------------------------------------------------------------------|----------------------------------------------------------------------------------------------------|
| Complete the following steps to change the report for<br>Users can modify the look and presentation of report<br>clicking on the desired report format from the dropdo<br>Complete the following steps to change the report for<br>clicking on the desired report format from the dropdo<br>Complete the following steps to change the report for<br>the desired report format from the dropdo<br>Complete the following steps to change the report for<br>Complete the following steps to change the report for<br>the desired report format from the dropdo<br>Complete the following steps to change the report for<br>the desired report format from the dropdo<br>Complete the following steps to change the report for<br>the desired report format from the dropdo<br>Complete the following steps to change the report for<br>the desired report format from the dropdo<br>Complete the following steps to change the report for<br>the desired report format from the dropdo<br>Complete the following steps to change the report for<br>the desired report format from the dropdo<br>Complete the following steps to change the report for<br>the desired report for the desired report for the desire | rmat:<br>s by sel<br>vn men<br>Measure Sorted by R                                                                                                    | ectin<br>U.<br>Resp Org and J                                                                                                    | g the<br>Activity Type | <grid< td=""><td>&gt; ta</td><td>b follo<br/>e temp<br/>tati update</td><td>ser0380         #           Sylar201133121 PM         #           Y         X           yr, Activity (d.)         #</td></grid<>                 | > ta                                                                 | b follo<br>e temp<br>tati update                                               | ser0380         #           Sylar201133121 PM         #           Y         X           yr, Activity (d.)         #                     |
| 1 Users can modify the look and presentation of repor<br>clicking on the desired report format from the dropdo                                                                                                    | s by sel<br>vn men<br>Measure Sorted by R                                                                                                    | ectin<br>U.<br>Resp Org and J                                                                                                    | g the<br>Activity Type | <grid< td=""><td>&gt; ta</td><td>b follo<br/>temp<br/>Last update</td><td>ser0380 =<br/>5/18/20 133321 PH<br/>? *</td></grid<>                                                                                               | > ta                                                                 | b follo<br>temp<br>Last update                                                 | ser0380 =<br>5/18/20 133321 PH<br>? *                                                                                                   |
| Image: Product of the second sector of the second sector of the sector of the second sector of the sector of the sector of th                                                            | re<br>Projected<br>939,554<br>Projected<br>939,554<br>0939,554<br>005<br>951<br>blic<br>208<br>cc<br>1<br>905<br>1,278<br>199<br>199<br>199<br>199<br>199<br>199<br>199<br>19 | Grant:         B-           Total         Actual           1         Actual           1         1,045           208         208           1         0           3         208           4         1           5         0           6         16           9         0 | 201 • )                | Projected<br>159,077<br>198<br>0<br>0<br>14,705<br>0<br>1,032                                                                                                    | Mod<br>Actual<br>8<br>0<br>0<br>0<br>0<br>0<br>0<br>0<br>0<br>0<br>0 | Actual to<br>Projected<br>960<br>096<br>096<br>096<br>096<br>096<br>096<br>096 | * *       Data columns: 9       Projected       295,382       275       0       36,118       0       1,018                              |

## D7. Grantee and HUD | Outline Function

| User Role: Grantee a                                                                                                    | ind HUD User                                                                                                    | ſS                                                        | M                                                 | enu O              | ptior                         | n: 🖿                          | Rep            | orts                         |                               |                          |               |                               |
|----------------------------------------------------------------------------------------------------|----------------------------------------------------------------------------------------------------|-----------------------------------------------------------|---------------------------------------------------|--------------------|-------------------------------|-------------------------------|----------------|------------------------------|-------------------------------|--------------------------|---------------|-------------------------------|
| Purpose: Allow Grar                                                                                                    | ntee and HUD                                                                                                    | ) Users to                                                | change                                            | the re             | oort                          | forma                         | t.             |                              |                               |                          |               |                               |
| Complete the                                                                                                    | following ste                                                                                                    | ps to cha                                                 | nge the r                                         | eport              | form                          | at:                           |                |                              |                               |                          |               |                               |
| 1 Users can choo                                                                                                    | se the <b><outli< b=""></outli<></b>                                                                                                    | ne> icon i                                                | to collaps                                        | se or e            | xpar                          | d data                        | a leve         | l disp                       | olays.                        |                          |               |                               |
| Image: A state of the state of the sta | GR Analytics > Shared Reports > Glob<br>GRID FORMAT •<br>Business Green • • •<br>REPORT DETAILS<br>Report Filter:<br>(Grant Status) = Active) And ((Grant<br>Where ((OPR Actual Nessure Quanthy) | al Performance > P42 - C                                  | UM - Projected vs Cum T                           | Fotals for Perform | nance Measi<br>re Category, A | are Sorted by Re              | sp Org and Act | lvity Type<br>d} > 0) Or Set | : of ( Activity Mea           | (<br>sure Type, Activity | Last updat    | vser0380°                     |
| P22 - AP - Beneficary and Hap Measure     P22 - AP - Area Benefit Type Selected - 1     P23 - AP - Area Benefit Census Method.     P24 - AP - Area Benefit Census Method.     P24 - AP - Area Benefit Census Method.     P25 - AP - DREF Activity Budgets and D                                                                                                    | PAGE-BY: Program: DR CDBG ▼<br>1 2 3 4 5 K 4 1 2 of 2 p                                                                                                    | Appropriation: 2011 DF3:                                  | 2011 Multiple Disasters<br>Measure                |                    | ▼ Grantee                     | New Jersey 🔻                  | Grant: B-1     | 01 ¥                         |                               | Data rows: ;             | 1 - 50 of 96  | ? x<br>Data columns: 9        |
| P31 - QPR - Actual Accomplishments by<br>E22 - QPR - Addresses by Actualy, and B<br>P33-QPR - Household Characteristics fo                                                                                                    | Activity<br>Responsible<br>Org                                                                                                    | Activity<br>Type ▲ Title ▲                                | Category 🗻<br>Activity<br>Measure Type            | Projected          | Total<br>Actual               | Actual to<br>Projected<br>% 🔽 | Projected<br>▼ | Mod<br>Actual                | Actual to<br>Projected<br>% ▼ | Projected<br>▼           | Low<br>Actual | Actual to<br>Projected<br>% ▼ |
| III P34PER-Address Salportino, Data<br>III P34PER-Address Salportino, Data<br>III P42 - CUM - Projected vs Cum Tota                                                                                                    | Total Passaic County 12-CDBG                                                                                                    | -DR-001-PF-LM<br>Rehabilitation/rec<br>public improvement | onstruction of a                                  | 939,554            | 1,645                         | 096                           | 159,077        | 8                            | 0%                            | 296,382                  | 10            | 0%                            |
|                                                                                                    |                                                                                                    | ■Passal<br>(Bloomi<br>Facilitie                           | c County<br>ngdale) - Public<br>5<br># of Persons | 951                | 0                             | 0%                            | 198            | 0                            | 0%                            | 275                      | 0             | 0%                            |
|                                                                                                    | ∎12-CDBG                                                                                                    | -DR-002-PF-LM                                             | # of Linear feet<br>of Public<br>Improvement      | 208                | 208                           | 100%                          | 0              | 0                            | 0%                            | 0                        | 0             | 0%                            |
|                                                                                                    | {                                                                                                    | ⊡Dike/dam/stream                                          | river bank repairs                                |                    |                               |                               |                |                              |                               |                          |               |                               |

#### D8. Grantee and HUD | Display Graphs

| User Role: Grantee and HUD Users                                                                                                  | Menu Option: 陆 Reports                                                                                                    |  |  |  |  |
|----------------------------------------------------------------------------------------------------|----------------------------------------------------------------------------------------------------|--|--|--|--|
| Purpose: Allow Grantee and HUD Users to display graphs.                                                                           |                                                                                                    |  |  |  |  |
| Complete the following steps to display graphs:                                                                                   |                                                                                                    |  |  |  |  |
| 1 Users can display report data as graphs b<br><b><graph></graph></b> icon.                                                       | oy selecting the <b><report home=""></report></b> tab followed by the<br>▼ GRID FORMAT ▼<br>C L < B & B B I →                                                            |  |  |  |  |
| 2 Once the graph is displayed another row of should consider that some reports include a columns and rows increase, graphs become | graphing options is displayed in the "Graph" tab. Users<br>a significant amount of data and that as the number of<br>e more complex and may not display all data labels. |  |  |  |  |

### E. Saving Reports

#### E1. Grantee and HUD | Saving to My Reports

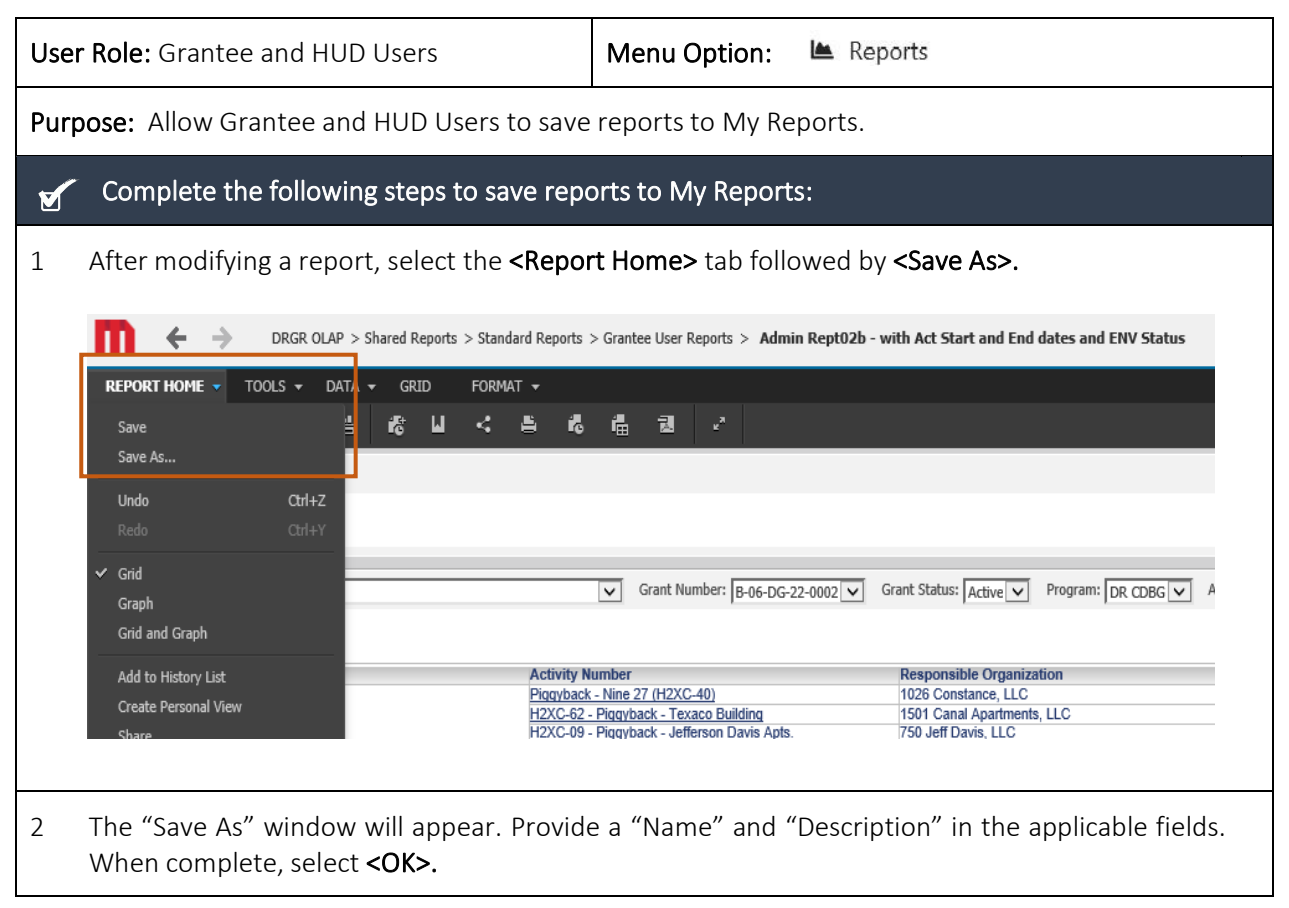

| User Role: Grantee and HU | D Users                                                                  | Menu Option:                                       | 🖿 Reports |  |
|---------------------------|--------------------------------------------------------------------------|----------------------------------------------------|-----------|--|
| s                         | ave As                                                                   |                                                    | ? ×       |  |
|                           | ave in: My Reports<br>Chicago NSP<br>NSP Training Los Angeles<br>Testing |                                                    |           |  |
|                           | 3 items found                                                            |                                                    |           |  |
| 1                         | lame: Admin Rept02b - wit                                                | h Act Start and End dates and E                    | ок        |  |
|                           | Description: This is a fully prompt<br>as a template for bui             | ed report that can be used<br>Iding other reports. | Cancel    |  |
|                           |                                                                          |                                                    |           |  |

## E2. Grantee and HUD | Saving to the History List

| User Role: Grantee and HUD Users                                                                                                    | Menu Option: 陆 Reports                                                                                                    |  |  |  |  |  |  |
|----------------------------------------------------------------------------------------------------|----------------------------------------------------------------------------------------------------|--|--|--|--|--|--|
| Purpose: Allow Grantee and HUD Users to save                                                                                                    | Purpose: Allow Grantee and HUD Users to save reports to the History List.                                                                                                    |  |  |  |  |  |  |
| Complete the following steps to save rep                                                                                                    | orts to the History List:                                                                                                    |  |  |  |  |  |  |
| 1 Users can save a report to their "History L<br>results for future reference. Unlike other<br>point-in-time data displayed in the repor<br><report home=""> tab followed by <add h<="" p="" to=""></add></report>                                                                                                    | ist," which serves as the user's inbox to keep the report<br>saving methods, this option allows the user to keep the<br>t at the time it is saved. To accomplish this, select the<br><b>listory List&gt;.</b>                                                    |  |  |  |  |  |  |
| DRGR OLAP > Shared Reports > Standard Report                                                                                                    | is > Grantee User Reports > Admin Rept02b - with Act Start and End dates and ENV Status                                                                                                    |  |  |  |  |  |  |
| REPORT HOME       TOOLS       DATA       GRID       FORMAT         Save       Image: Comparison of the second second |                                                                                                    |  |  |  |  |  |  |
| ✓ Grid<br>Graph<br>Grid and Graph                                                                                                    | Grant Number: B-06-DG-22-0002 Grant Status: Active Program: DR CDBG A                                                                                                    |  |  |  |  |  |  |
| Add to History List Activit<br>Create Personal View H2XC-1<br>Share H2XC-1                                                                                                    | Number         Responsible Organization           ack - Nine 27 (H2XC-40)         1026 Constance, LLC           i2 - Piqqyback - Texaco Building         1501 Canal Apartments, LLC           i9 - Piqqyback - Jefferson Davis Apts.         750 Jeff Davis, LLC |  |  |  |  |  |  |

| E3. Grantee and HUD | Subscribing to Reports in the History List |
|---------------------|--------------------------------------------|
|---------------------|--------------------------------------------|

| User Role: Grantee and HUD                                                                                                    | Users                                                                                           | Menu Optio                                                                              | n: 🛎 F                                                    | Reports                               |                                                                             |                                                                 |                               |
|----------------------------------------------------------------------------------------------------|-------------------------------------------------------------------------------------------------|-----------------------------------------------------------------------------------------|-----------------------------------------------------------|---------------------------------------|-----------------------------------------------------------------------------|-----------------------------------------------------------------|-------------------------------|
| Purpose: Allow Grantee and                                                                                                    | HUD Users to subs                                                                               | scribe to repo                                                                          | rts in the                                                | History                               | List.                                                                       |                                                                 |                               |
| Complete the followin                                                                                                    | g steps to subscribe                                                                            | e to reports in                                                                         | the Histo                                                 | ory List:                             |                                                                             |                                                                 |                               |
| 1 Users can generate rep<br>to logging into the DRG<br>< <b>Report Home&gt;</b> tab, the                                                              | orts automatically a<br>R System and runni<br>en select the <b><subs< b=""></subs<></b>         | at scheduled in<br>ng each repor<br><b>cribe To&gt;</b> butt<br>- Projected vs Cum Tota | ntervals (<br>t manuall<br>con follow                     | e.g., eve<br>y. To ac<br>ved by t     | ery Mono<br>complish<br>he <b><histo< b=""><br/>Sorted by Resp</histo<></b> | day) as c<br>n this, se<br><b>ory List&gt;</b><br>Org and Activ | pposed<br>lect the<br>option. |
| REPORT HOME     TOOLS     DATA       Save     Image: Save As     Image: Save As       Undo     Ctrl+z     Ctrl+z       Redo     Ctrl+z     Ctrl+z     | REPORT DETAILS                                                                                  | ant Level) <> Child Grant) A                                                            | and (Set of ( Activi                                      | ty Measure Tyr                        | ne Activity Measu                                                           | ire Category, Ac                                                | tivity Id ) where             |
| Grid e<br>Graph Crid and Graph                                                                                                    | Measure Category, Activity Id ) whe                                                             | ere ({QPR Actual Measure Qu  Appropriation: 2008 I                                      | uantity} > 0))<br>KE:2008 Hurricane                       | Ike and Other                         | Events                                                                      | ▼ Grantee:                                                      | Louisiana V                   |
| Add to History List <u>De</u><br>Create Personal View y_<br>Share De<br>Subscribe to <b>)</b>                                                         | Activity Activity                                                                               | Activity Type 🔺                                                                         | Activity<br>Title 🔺                                       | Measure<br>Category<br>A              |                                                                             | Total                                                           | Actual to                     |
| Export )<br>Print al<br>Full Screen Mode                                                                                                    | Cache Update<br>Department - LMI - Farm<br>of Agriculture Recovery<br>and Forestry Loan & Grant | Econ. development or<br>recovery activity that<br>creates/retains jobs                  | Farm<br>Recovery<br>Loan & Grant<br>- LMI -<br>65AFLG1000 | # of<br>Permanent<br>Jobs<br>Retained | Projected<br>3,865                                                          | Actual -                                                        | Projected<br>% ~<br>100%      |
|                                                                                                    | Louisiana<br>Department<br>of Agriculture<br>and Forestry                                       | Econ. development or<br>recovery activity that<br>creates/retains jobs                  | Farm<br>Recovery<br>Loan & Grant<br>- UN -<br>65AFLG1000  | # of<br>Businesses                    | 0                                                                           | 1,769                                                           | 0%                            |
|                                                                                                    | Louisiana 65AFLG1000<br>Department - UN - Farm                                                  | Econ. development or                                                                    | Farm<br>Recovery                                          | # of<br>Permanent                     | _                                                                           |                                                                 |                               |
| 2 This action generates a report production. Onc<br><b>REPORT DETAILS</b><br>Report Filte<br>({Grant State<br>Measure Ca<br>Subscribe to History List | pop-up window tha<br>e the "Schedule" fie                                                       | at allows the Us<br>eld has been c                                                      | ser to ide<br>ompletec                                    | ntify the<br>d, select                | e schedu<br>z <b><ok>.</ok></b>                                             | le for au                                                       | tomatic<br>r Set of ( Activi  |
| PAGE-BY:<br>History List Subscript                                                                                                    | is report.<br>ion P42 - CUM - Projected vs Cum Total                                            | ls for Performance Measure                                                              | Sorted by Resp O                                          | rg and Activity                       | Type 5/18/2                                                                 | -DI-22-0001 🔻                                                   | rows: 1 - 50 of               |
| Activity<br>Respons:<br>Org                                                                                                    | P42 - CUM - Projected vs Cum Tota<br>Weekdays at 09:00 AM                                       | als for Performance Measur                                                              | e Sorted by Resp                                          | Org and Activi                        | ty Type                                                                     | Mod<br>Actual P                                                 | ctual to                      |
| Louisiana<br>Departme<br>of Agricult<br>and Fores                                                                                                    | diately                                                                                         |                                                                                         |                                                           |                                       |                                                                             | 0                                                               | 0%                            |
| Louisiana<br>Departmentory recovery recovery                                                                                                    | activity that   Loan & Grant                                                                    | Rucinossos U                                                                            | 1,709                                                     | OK                                    | Cancel                                                                      | 0                                                               | 0%                            |

## F. Exporting Reports

## F1. Grantee and HUD | Export Report to Excel

| Purpose: Allow Grantee and HUD Users to export reports to Excel.         Image: Complete the following steps to export reports to Excel:         1       Reports can be exported from two locations within the DRGR System. The first is from the report screen. To accomplish this, select the <report home=""> tab, followed by the <export> button.         Image: Report Home &gt; TOOLS &gt; DATA &gt; GRD FORMAT &gt;         Image: Report Home &gt; TOOLS &gt; DATA &gt; GRD FORMAT &gt;</export></report> |
|----------------------------------------------------------------------------------------------------|
| Complete the following steps to export reports to Excel: <ol> <li>Reports can be exported from two locations within the DRGR System. The first is from the report screen. To accomplish this, select the <report home=""> tab, followed by the <export> button.</export></report></li> </ol> REPORT HOME TOOLS TOATA GRID FORMAT                                                                                                    |
| 1 Reports can be exported from two locations within the DRGR System. The first is from the report screen. To accomplish this, select the <b><report home=""></report></b> tab, followed by the <b><export></export></b> button.                                                                                                    |
|                                                                                                    |
| <ul> <li>2 The second method can be accessed before selecting the report to load. Move your cursor over the desired report and select the <export> button that appears.</export></li> <li>3 Regardless of the method chosen, the "Export Options" page will open in a new tab. Users may specify their exporting parameters and when complete select <export>. Depending on the internet browser, Users may be prompted to open or save the file.</export></li> </ul>                                              |
| 4       If a user selects the <excel formatting="" with=""> export option, the Excel report will look similar to the consert displayed in Migro Chrategy</excel>                                                                                                    |

\_\_\_\_\_

| User | Jser Role: Grantee and HUD Users                                                                                                    |                                                                                                    |                                                                                                    |                                                                                                    | Menu (                                             | Option:                                                                                                    |                                                                                         | Reports                                                                                                    |                                                        |          |
|------|----------------------------------------------------------------------------------------------------|----------------------------------------------------------------------------------------------------|----------------------------------------------------------------------------------------------------|----------------------------------------------------------------------------------------------------|----------------------------------------------------|----------------------------------------------------------------------------------------------------|-----------------------------------------------------------------------------------------|----------------------------------------------------------------------------------------------------|--------------------------------------------------------|----------|
|      | AutoSave   AutoSave  File Home Inser  File Home Tahoma BI I Clipboard Fs A6                                                                                                    | >         Q·         -         A25           Page Layout         For         For         -           >         B         A <sup>+</sup> A <sup>+</sup> -           >         B         A <sup>+</sup> A <sup>+</sup> -           >         B         A <sup>+</sup> A <sup>+</sup> -           Font         S         -         -           ✓         fk         Activity | AP-Activity Direct vs Area Brop<br>rmulas Data Review<br>= = = ⇒ ≫ ~<br>⇒ = = = = = =<br>Alignment<br>Number                                                                                                    | v View Help<br>General<br>\$ % 9 % 9 %<br>Number                                                                                                    | Conditional I<br>Formatting ~<br>S                 | Format as Cell<br>Table * Styles *                                                                                                    | Insert →<br>EDelete →<br>Format →<br>Cells                                              | ∑ × Ar O<br>Sort & Find &<br>V Filter × Select ×<br>Editing                                                                                                    | C - C<br>C Share C<br>Sensitivity<br>Ideas Sensitivity | Comments |
|      | A<br>1 Page by:<br>2 Program: DR CDBG<br>3 Grante: Georgla<br>4 Grant: B-1 )01<br>5                                                                                                    | В                                                                                                    | C D                                                                                                    | E                                                                                                    | F G                                                | HI                                                                                                    | J                                                                                       | KL                                                                                                    | MN                                                     | 0 F      |
|      | Activity Number                                                                                                    | Activity Title Activity T                                                                                                    | ype Activity National<br>Objective                                                                                                    | Activity Benefit<br>Report Type                                                                                                    |                                                    |                                                                                                    |                                                                                         |                                                                                                    |                                                        |          |
|      | 7<br>5186-012-01-Cartersville<br>5186-012-Cartersville                                                                                                    | Cartersville Housing                                                                                                    | n of new Low/Mod                                                                                                    | Direct Benefit                                                                                                    |                                                    |                                                                                                    |                                                                                         |                                                                                                    |                                                        |          |
|      | 8<br>5189-14A-Atlanta                                                                                                    | 5189-14A- Affordable<br>Atlanta Housing                                                                                                    | Rental Low/Mod                                                                                                    | Direct Benefit                                                                                                    |                                                    |                                                                                                    |                                                                                         |                                                                                                    |                                                        |          |
|      | 5212-18A-Macon/Bibb                                                                                                    | 5212-18A-<br>Macon/Bibb housing                                                                                                    | on of new Slums and Blight                                                                                                    | Direct Benefit                                                                                                    |                                                    |                                                                                                    |                                                                                         |                                                                                                    |                                                        |          |
|      | 5213-012-01-Darien                                                                                                    | 5213-012-01-<br>Darien-Rental Affordable<br>Housing                                                                                                    | Rental Low/Mod                                                                                                    | Direct Benefit                                                                                                    |                                                    |                                                                                                    |                                                                                         |                                                                                                    |                                                        |          |
|      | 5213-012-Darien                                                                                                    | 5213-012-Darien Construction housing                                                                                                    | on of new Low/Mod                                                                                                    | Direct Benefit                                                                                                    |                                                    |                                                                                                    |                                                                                         |                                                                                                    |                                                        |          |
|      | 5213-03J-Darien                                                                                                    | Construction<br>5213-033-Darien ction of wa                                                                                                    | on/reconstru<br>ter/sewer Low/Mod                                                                                                    | Area Benefit                                                                                                    |                                                    |                                                                                                    |                                                                                         |                                                                                                    |                                                        | Ŧ        |
| 5    | If a user sele<br>data, thereb                                                                                                    | cts the <b><ex< b=""><br/>y allowing</ex<></b>                                                                                                    | <b>cel with plai</b><br>the user to                                                                                                    | <b>n text&gt;</b> exp<br>more easil                                                                                                    | port opti<br>y edit an                             | on, the re<br>d format                                                                                                    | port<br>the (                                                                           | will export v<br>data in MS E                                                                                                    | with unfor<br>Excel.                                   | matted   |
|      | File Home Inser                                                                                                    | t Page Layout Fc                                                                                                    | AP-Activity Direct vs Area Rep<br>ormulas Data Revie                                                                                                    | w View Help                                                                                                    | Search                                             |                                                                                                    | -                                                                                       |                                                                                                    | 四 —<br>d Share                                         | Comments |
|      | Paste S Clipboard                                                                                                    | • 10 • Å Å<br>• ⊞ • Å • ▲ •<br>Font F                                                                                                    | ≡ ≡ ₩ • eb<br>≡ ≡ = ⊡ ⊡<br>Alignment                                                                                                    | General<br>• \$ • % 9 5.8<br>Su Number                                                                                                    | Conditional<br>→0<br>Formatting ~                  | Format as Cell<br>Table × Styles ×                                                                                                    | E Insert<br>Delete<br>Format<br>Cells                                                   | × ∑ × A<br>Z V P<br>Filter × Select ×<br>Editing                                                                                                    | Ideas Sensitivity                                      | ~        |
|      | A6 · : ×                                                                                                    | √ fx Activity                                                                                                    | Number                                                                                                    | C                                                                                                    |                                                    | D                                                                                                    |                                                                                         | E                                                                                                    | E G                                                    | ¥        |
|      | 1 Page by:<br>2 Program: DR CDBG<br>3 Grantee: Georgia<br>4 Grant: B-(                                                                                                    | 1                                                                                                    |                                                                                                    | Ū                                                                                                    |                                                    | U                                                                                                    |                                                                                         | -                                                                                                    |                                                        |          |
|      | 6         Activity Number           7         5186-012-01-Cartersvi           8         5186-012-Cartersvi           9         5180-142-Cartersvi           9         5180-14A-Atlanta           10         5212-18A-Macon/Bibl           11         5213-012-Darien           12         5213-012-Darien           13         5213-034-Darien           14         5213-034-Darien           15         5214-404-Brunswick           16         5214-404-Brunswick           17         5214-14A-Brunswick           18         5333-013-Darien           19         19 | Activity Title<br>116 5186-012-01-Carters ville<br>5188-012-01-Carters ville<br>5189-14A-Atlanta<br>5212-18A-Macon/Bib<br>5213-012-01-Darien<br>5213-03L-Darien<br>5213-03L-Darien<br>5214-004-Brunswick<br>5214-14A-Brunswick<br>5214-14A-Brunswick<br>5214-14A-Brunswick<br>5214-14A-Brunswick                                                                          | Activity Type<br>Activity Type<br>Construction of new<br>Affordable Rental<br>b Construction of new<br>Construction of new<br>Construction of new<br>Construction of new<br>Construction of new<br>Construction of new<br>Construction of new<br>Rentabilitation<br>Construction of new<br>Rentabilitation<br>Record the second second second<br>Activity Type<br>Construction of new<br>Rentabilitation<br>Activity Type<br>Activity Type<br>Activi | Housing<br>w housing<br>Housing<br>Housing<br>Housing<br>struction of water/sewe<br>struction of streets<br>notifion<br>w housing<br>situation of residential<br>sistance to low- and mu | r lines or systems<br>structures<br>oderate-income | Activity National Obje<br>Low/Mod<br>Low/Mod<br>Low/Mod<br>Low/Mod<br>Low/Mod<br>Low/Mod<br>Low/Mod<br>Slums and Bight<br>Slums and Bight<br>Slums and Bight | ctive Act<br>Dire<br>Dire<br>Dire<br>Dire<br>Dire<br>Are<br>Are<br>Dire<br>Dire<br>Dire | wity Benefit Report Type           sct Benefit           sct Benefit           sct Benefit           sct Benefit           sct Benefit           sct Benefit           a Benefit           a Benefit           sct Benefit           sct Benefit           sct Benefit           sct Benefit           sct Benefit           sct Benefit           sct Benefit           sct Benefit           sct Benefit |                                                        |          |
|      |                                                                                                    |                                                                                                    |                                                                                                    |                                                                                                    |                                                    |                                                                                                    |                                                                                         |                                                                                                    | -                                                      |          |

# F2. Grantee and HUD | Export Report to PDF

| Use                                                            | <b>r Role:</b> Grantee and HUD Users                                                                       | Menu Option: 🔺 Reports                                                                                                    |  |  |  |
|----------------------------------------------------------------|----------------------------------------------------------------------------------------------------|----------------------------------------------------------------------------------------------------|--|--|--|
| Purpose: Allow Grantee and HUD Users to export reports to PDF. |                                                                                                    |                                                                                                    |  |  |  |
| Complete the following steps to export reports to PDF:         |                                                                                                    |                                                                                                    |  |  |  |
| 1                                                              | Reports can be exported from two location screen. To accomplish this, select the <b><rep< b=""></rep<></b> | s within the DRGR System. The first is from the report<br><b>ort Home&gt;</b> tab, followed by the <b><pdf></pdf></b> button. |  |  |  |

| Use | <b>r Role:</b> Grantee and HUD Users                                                                                                    |                                                                                                    | Menu O                                                                                                    | ption: I                                                                                                  | 🛎 Report                | S                   |                     |                    |         |
|-----|----------------------------------------------------------------------------------------------------|----------------------------------------------------------------------------------------------------|----------------------------------------------------------------------------------------------------|----------------------------------------------------------------------------------------------------|-------------------------|---------------------|---------------------|--------------------|---------|
|     |                                                                                                    | S ▼ DATA ▼                                                                                                    | GRID                                                                                                    | Format 👻                                                                                                  | 6 6                     | 궲                   | r,                  |                    |         |
| 2   | The second method is<br>done via moving your<br>cursor over the desired<br>report and selecting the<br><b><pdf></pdf></b> button that<br>appears.                                                                                                    | A12 - GEN - Res<br>Annot Annot A | ponsible Organizat<br>Reports Cognization ()<br>Ry Status with Act<br>and the Status with Act<br>and the | start and End dates a<br>Start and End dates a<br>Visats<br>Stees - Grant Level<br>s- Grant Level<br>port | and ENV Status          |                     |                     |                    |         |
| 3   | Regardless of the method chose<br>Excel exporting options, Users ca<br>of the information included in th<br>Export Options<br>A24 - AP - Action Plan Review Status                                                                                                    | n, the "Exp<br>annot mod<br>le report.                                                                                                    | port Optio                                                                                                    | ons" page<br>ok and fee                                                                                   | will oper<br>I of the r | n in a r<br>eport o | new tal<br>or re-so | o. Unlike the orde | e<br>:r |
|     | Export:       Whole report <ul> <li>Export:</li> <li>Export:</li></ul> | alt Custom Settings<br>at<br>Ions:<br>arrate sheet<br>e to refresh Report after expo                                                                                                    | rting                                                                                                    |                                                                                                    |                         |                     |                     |                    |         |
|     |                                                                                                    |                                                                                                    |                                                                                                    |                                                                                                    |                         |                     |                     | Export             |         |

The remainder of this page is intentionally left blank.

## Appendix A: List of DRGR OLAP Reports and Corresponding DRGR Analytics Reports

Below is a listing of legacy reports from DRGR OLAP and the corresponding reports in the new DRGR Analytics folder.

| Legacy Name in DRGR OLAP                                                                                | Report Name in DRGR Analytics                                                 |
|----------------------------------------------------------------------------------------------------|-------------------------------------------------------------------------------|
| Admin Rept04e: HUD Field Office Manager<br>Report                                                       | A11 - GEN - HUD Field Office Manager Report                                   |
| Admin Rept05a: ADMIN - Responsible<br>Organization List                                                 | A12 - GEN - Responsible Organization List                                     |
| Admin Rept01a_ GRANT- DRGR Grant Status and CPD Contact                                                 | A13 - GEN - DRGR Grant Status and CPD Contact                                 |
| Admin Rept02b - with Act Start and End dates and ENV Status                                             | A21 - AP - Activity Status with Act Start and End dates and ENV Status        |
| Admin Rept02c_ ACTPLN- Activity Descriptions and Locations                                              | A22 - AP - Activity Descriptions and Locations                                |
| Admin Rept02d: ACTPLN - Community Need<br>Narratives - Grant Level                                      | A23 - AP - Community Need Narratives - Grant<br>Level                         |
| Admin Rept02a: ACTPLN- Action Plan Review<br>Status                                                     | A24 - AP - Action Plan Review Status                                          |
| Activity Direct vs Area Report                                                                          | A25 - AP - Activity Direct vs Area Report                                     |
| Admin Rept03b: QPR - Exec Summary Progress<br>Narrative                                                 | A31 - QPR - Executive Summary Progress Narrative                              |
| Admin Rept03c: QPR Activity Progress Narratives                                                         | A32 - QPR - Activity Progress Narratives                                      |
| Admin Rept03d_ACTPLN- Activity Descriptions<br>and Locations; Admin Rept03d: QPR - Reviewer<br>Comments | A33 - QPR - Reviewer Comments                                                 |
| Admin Rept03a: QPR - Report Status                                                                      | A34 - QPR - Report Submit and Review Status                                   |
| Admin Rept04a: USERS - Grantee DRGR Users<br>Account Status                                             | A41- USERS - Grantee DRGR Users Account Status                                |
| Admin Rept04b: USERS - Grantee DRGR Users with System Role and Certification Status                     | A42 - USERS - Grantee DRGR Users with System<br>Role and Certification Status |
| Admin Rept04d: USERS - HUD Field Office User<br>Certification Status                                    | A43 - USERS - HUD Field Office User Certification<br>Status                   |

| Admin Rept04f: USERS - DRGR Authorized Users<br>Access by Grant              | A44 - USERS - DRGR Authorized Users Access by Grant                |
|------------------------------------------------------------------------------|--------------------------------------------------------------------|
| Admin Rept05b: ADMIN - Oversight Events -<br>Event Level                     | C11 - GEN - Oversight Events - Event Level and topic level         |
| Admin Rept06c: Flag Details (QPR Level)                                      | C12 - GEN - Flag details (QPR Level)                               |
| Admin Rept06b: Flag Details (Grant Level)                                    | C13 - GEN - Flag details (Grant Level)                             |
| Admin Rept06a: Flag Details (Activity)                                       | C14 - GEN - Flag details (Activity Level)                          |
| Financial Update Dashboard                                                   | F01 - DASH - Financial Updates Dashboard                           |
| Quarterly Disbursement Analysis                                              | F02 - DASH - Quarterly Disbursement Dashboard                      |
| Fin Rept01: SF-425 Financial Report                                          | F04 - FORM - SF-425 Financial Report                               |
| Fin Rept05c: Receipts by Project and Activity                                | F11 - GEN - Program Income Receipts by Project and Activity        |
| Fin Rept05d: Program Income Account Summary                                  | F12 - GEN - Program Income Account Summary                         |
| Fin Rept05e: PI Receipt Report                                               | F13 - GEN - Program Income Receipts                                |
| Fin Rept06c_ MID Threshold Report                                            | F14 - GEN - MID Threshold Report                                   |
| Fin Rept07d_ Carryout Expenditure Data by Qtr - Activity Level               | F15 - GEN - Carryout Expenditure Data by Qtr -<br>Activity Level   |
| Fin Rept07e: Fin Carryout: Budgets and Expenditures - Activity Level         | F16-GEN-Carryout: Budgets and Expenditures -<br>Activity Level     |
| Fin Rept05e: Revolving Loan Summary                                          | F17-GEN-Revolving Loan Summary                                     |
| Fin Rept01: ACTPLN - Grant Budgets by National<br>Objective - Activity Level | F21 - AP - Grant Budgets by National Objective -<br>Activity Level |
| Fin Rept01b: ACTPLN - DRGR Grant Activity<br>Budgets by Project              | F22 - AP -DRGR Grant Activity Budgets by Project                   |
| Fin Rept07c_ QPR - Fin Data by Activity and Quarter                          | F31 - QPR - Fin Data by Activity and Quarter                       |
| Fin Rept09a: QPR - Fin Data by Quarter - Grant<br>Level                      | F32 - QPR - Fin Data by Activity and Quarter                       |
|                                                                              |                                                                    |

| Fin Rept09d: QPR- Fin Data by Quarter - by<br>Activity Category                                                    | F34 - QPR - Fin Data by Quarter & Activity Category                                                         |
|----------------------------------------------------------------------------------------------------|----------------------------------------------------------------------------------------------------|
| Fin Rept01c: DRAWS- Budget and Disbursements by National Objective - Grant Level                                   | F41 - DRAWS - Budget and Disbursements by National Objective - Grant Level                                  |
| Fin Rept02a: DRAWS- Voucher Status by Line<br>Item and QPR Begin Date- Grant Funds                                 | F42 - DRAWS - Voucher Line Items by Activity and<br>Project Incl Status and QPR Begin Date- Grant<br>Funds  |
| Fin Rept02b: DRAWS - Voucher Status by Line<br>Item - Program Income                                               | F43 - DRAWS - Voucher Line Items by Activity and Project Incl Status - Program Income                       |
| Fin Rept03: DRAWS - Drawdown Voucher Line<br>Item Status - Grant Funds                                             | F44 - DRAWS - Voucher Line Items by Status -<br>Grant Funds                                                 |
| Fin Rept04: DRAWS - Drawdown Voucher Line<br>Item Status by Project - Grant Funds                                  | F45 - DRAWS - Drawdown Voucher Line Item Status<br>by Project - Grant Funds and Program Income              |
| Fin Rept02e_ DRAWS - Voucher Comments                                                                              | F46 - DRAWS - Voucher Comments                                                                              |
| Fin Rept05a: CUM - Program Income - Grant<br>Level-old                                                             | F61 - CUM - Program Income - Grant Level                                                                    |
| Fin Rept05b: CUM - Program Income - Activity<br>Level                                                              | F62 - CUM - Program Income - Activity Level                                                                 |
| Fin Rept06a: CUM - Fin Data - Grant Level                                                                          | F63 - CUM - Fin Data - Grant Level                                                                          |
| Fin Rept06b: CUM - Grant Funds Fin Summ -<br>Project Level                                                         | F64 - CUM - Grant Funds Fin Summ - Project Level                                                            |
| Fin Rept07a: CUM - Grant Funds Financial Summ<br>- Activity Level by Project                                       | F65 - CUM - Grant Financial Summary - by Project<br>and Activity                                            |
| Fin Rept07a: CUM - PL 113-2 Grant Funds<br>Financial Summ - Activity Level by Project                              | F66 - CUM - PL 113-2 Grant Funds Financial Summ<br>- Activity Level by Project                              |
| Fin Rept07b: CUM - Cumulative Data - Activity<br>Level by Resp Org, Act Type and Nat Obj                           | F67 - CUM - Grant Financial Summary - by Activity,<br>Resp Org, Act Type and Nat Obj                        |
| Fin Rept08a: CUM - Grant Funds Budget and<br>Cumulative Data - Activity Level by Resp Org, Act<br>Type and Nat Obj | F68 - CUM - Grant Funds Budget and Cumulative<br>Data - Activity Level by Resp Org, Act Type and Nat<br>Obj |
| Fin Rept08b: CUM - Grant Funds Financial Summ<br>- Activity Level by Project                                       | F69-CUM - Grant Funds Financial Summ - Activity<br>Level by Project                                         |

| Fin Rept02c_ Voucher Revision Report - Grant Funds                                                             | F71 - REV - Voucher Revision Report - Grant Funds,<br>Reasons and Comments                             |
|----------------------------------------------------------------------------------------------------|----------------------------------------------------------------------------------------------------|
| N/A                                                                                                    | P02 - DASH - General Performance Dashboard                                                             |
| Perf Rept02b: Actual Accomplishments by<br>Quarter HH and HU Only                                              | P10 - GEN - Actual Accomplishments by Quarter<br>HH and HU Only                                        |
| Perf Rept04a: ACTPLN - Beneficiary and Hsg<br>Measure Types Selected - Activity Level                          | P21 - AP - Beneficiary and Hsg Measure Types<br>Selected - Activity Level                              |
| Perf Rept04b: ACTPLN - Area Benefit Type<br>Selected- Census vs Survey - Activity Level                        | P22 - AP - Area Benefit Type Selected- Census vs<br>Survey - Activity Level                            |
| Perf Rept05: ACTPLN - Area Benefit Census<br>Method - Low Mod Calculations and CTBGs -<br>Activity Level       | P23 - AP - Area Benefit Census Method - Low Mod<br>Calculations and CTBGs - Activity Level             |
| Perf Rept05a: ACTPLN - Area Benefit Census<br>Method - Low Mod Calculations and CTBGs -<br>Activity Level      | P24 - AP - Area Benefit Census Method - Low Mod<br>Calculations and CTBGs - Activity Level             |
| Perf Rept09: ACTPLN - DREF Activity Budgets and Descriptions                                                   | P25 - AP - DREF Activity Budgets and Descriptions                                                      |
| Perf Rept02c: QPR - Actual Accomplishments by Quarter                                                          | P31 - QPR - Actual Accomplishments by Quarter                                                          |
| Perf Rept03: QPR - Addresses by Activity and Responsible Organization                                          | P32 - QPR - Addresses by Activity and Responsible<br>Organization                                      |
| Perf Rept06: QPR - Direct Benefit Activities -<br>Beneficiary Statistics by Household Type                     | P33- QPR - Household Characteristics for Direct<br>Benefit Activities by Tenure and Ethnicity          |
| Perf Rept03b – QPR Address Supporting Data                                                                     | P34-QPR-Address Supporting Data                                                                        |
| Perf Rept01: CUM - Projected vs Cum Totals for<br>Performance Measure Sorted by Activity Number                | P41 - CUM - Planned and Actual Performance<br>Measures by Activity and Income Level                    |
| Perf Rept02a: CUM - Projected vs Cum Totals for<br>Performance Measure Sorted by Resp Org and<br>Activity Type | P42 - CUM - Projected vs Cum Totals for<br>Performance Measure Sorted by Resp Org and<br>Activity Type |